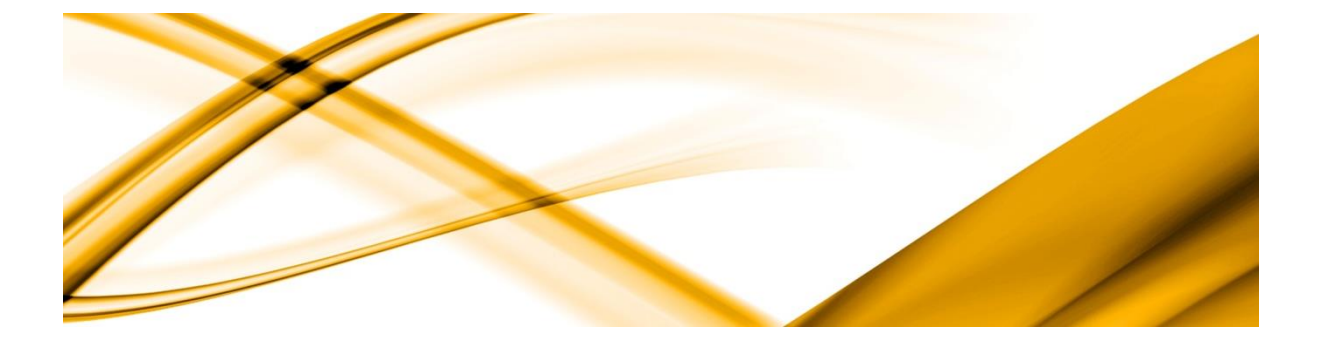

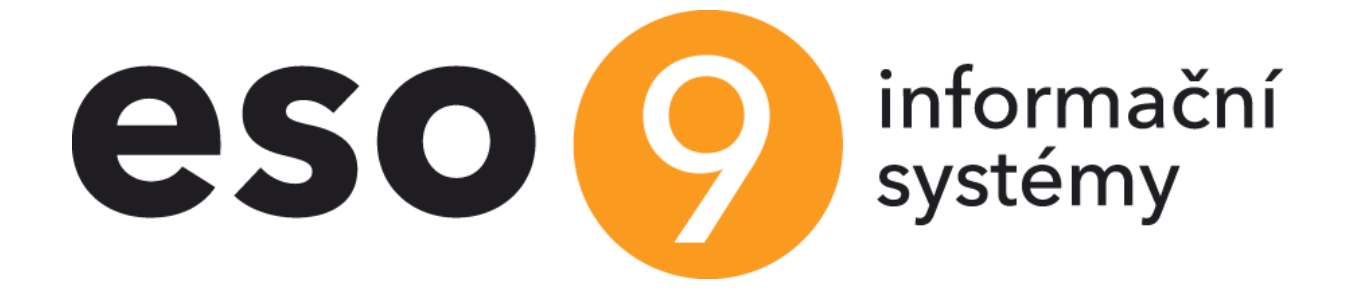

# ZAMĚSTNANECKÝ PORTÁL nastavení a práce v ESO9 PAM

ESO9 international a.s. U Mlýna 2305/22, 141 00Praha 4 – Záběhlice tel.: +420 228 809 000 e-mail: <u>info@eso9.cz</u> www.eso9.cz Zpracoval: Dne: Zavadilová Marcela 5.9.2017

Revize: Za Dne: 23

Zavadilová Marcela 23.5.2024

# Obsah

| 1. | <b>o</b> i<br>Použité      | BECNÝ POPIS APLIKACE ZAMĚSTNANECKÝ PORTÁL                                                                                                    | <b>3</b><br>3 |
|----|----------------------------|----------------------------------------------------------------------------------------------------|---------------|
| 2. | <b>Z</b> Á<br>2.1<br>Průbě | <b>ÁKLADNÍ ČINNOSTI ZAMĚSTNANECKÉHO PORTÁLU V ESO9 PAM</b><br>Činnosti související se Zaměstnaneckým portálem v ESO9 PAM<br>šžně používané činnosti | <b>4</b><br>4 |
|    | Činno                      | osti potřebné pro prvotní nastavení                                                                                                    | 4             |
|    | 2.2<br>2.2.1               | Nastavení Zaměstnaneckého portálu v ESO9 PAM<br>Nastavení parametrů aplikace souvisejících se ZMP                                                   | 4<br>4        |
|    | 2.2.2                      | Nastavení zobrazovaných záložek (menu) v ZMP                                                                                                    | 5             |
|    | 2.2.3                      | Nastavení stavů dokladů pro žádosti o změnu v ZMP                                                                                                   | 8             |
|    | 2.2.4                      | Nastavení hierarchie pracovních vztahů                                                                                                    | 8             |
|    | 2.3<br>2.4                 | Nastavení přihlašovacího jména a hesla osoby<br>Zprávy pro Zaměstnanecký portál                                                                     | 9<br>.4       |
|    | 2.4.1                      | Popis činnosti 7.2.1.1 Moje zprávy pro Zaměstnanecký portál                                                                                         | .4            |
|    | 2.4.2                      | Příklad pořízení zprávy a její zobrazení v ZMP:1                                                                                                    | .7            |
|    | 2.4.3                      | Odeslání zprávy – upozornění – e-mailem 1                                                                                                    | .9            |
|    | 2.5<br>2.5.1               | PLÁN DOVOLENÉ                                                                                                    | 0<br>0        |
|    | 2.5.2                      | Zobrazení žádostí o nepřítomnost zadané v ZMP 2                                                                                                    | 0             |
|    | 2.6                        | ŽÁDOSTI ZAMĚSTNANCE O ZMĚNU V PAM                                                                                                    | 1             |

# 1. Obecný popis aplikace Zaměstnanecký portál

*Zaměstnanecký portál* je samostatná aplikace přístupná z intranetu nebo internetu, je napojená na databázi ESO9 PAM a zjednodušuje a zároveň prokazuje vzájemnou komunikaci mezi zaměstnavatelem a zaměstnanci.

Zaměstnanecký portál umožňuje zaměstnancům přístup k jejich základním údajům evidovaným v ESO9 PAM. Zaměstnanci tak mají možnost kontroly zadaných osobních údajů. V případě změny pak k nahlášení změn těchto údajů pomocí tohoto portálu. Dále Zaměstnanecký portál nabízí zaměstnancům možnost zobrazení výplatních pásek, uložení nebo tisk ve formátu "pdf".

Vedoucím zaměstnancům umožňuje zobrazení výplatních pásek podřízených. Zobrazení výplatních pásek vedoucím, lze vypnout v nastavení zaměstnaneckého portálu.

Na druhé straně umožňuje *Zaměstnanecký portál* zaměstnavateli zasílat zprávy jak jednotlivým zaměstnancům, tak i skupinám zaměstnanců dle pracovního místa.

# Použité zkratky

- ZMP Zaměstnanecký portál
- PV pracovní vztah
- ESO9 PAM aplikace mezd a personalistiky
- PAM Zkratka pro aplikaci personalistiky a mezd

# 2. Základní činnosti Zaměstnaneckého portálu v ESO9 PAM

Jak bylo uvedeno výše, slouží ZMP ke vzájemné komunikaci mezi zaměstnavatelem a zaměstnancem. Zaměstnavatel přistupuje k ZMP prostřednictvím ESO9 PAM – ostré aplikace xxxpam.

# 2.1 Činnosti související se Zaměstnaneckým portálem v ESO9 PAM

## Průběžně používané činnosti

- 9.3.7 Nastavení přihlašovacího jména a hesla osoby
- 7.2.1.1 Moje zprávy pro Zaměstnanecký portál
- 7.2.1.1 Všechny zprávy pro Zaměstnanecký portál
- 7.2.2. Žádosti zaměstnance o změnu
- 2.5.1 Plán dovolené
- 2.5.2 Plán dovolené PV

## Činnosti potřebné pro prvotní nastavení

- 9.1.1 Parametry aplikace
- 9.1.2.1 Nastavení Zaměstnaneckého portálu
- 9.1.14 Stavy dokladů

## 2.2 Nastavení Zaměstnaneckého portálu v ESO9 PAM

Všechna nastavení ZMP probíhají ve skupině činností 9 Nastavení systému.

Před použitím zaměstnaneckého portálu je třeba v ESO9 PAM nastavit **parametry aplikace, zvolit používané menu a nastavit stavy dokladů, přihlašovací jména a hesla osoby** (ty potom zadávat průběžně novým zaměstnancům, kteří mají přistupovat do ZMP).

## 2.2.1 Nastavení parametrů aplikace souvisejících se ZMP

Činnost **9.3.7 Parametry aplikace** slouží k nastavení parametrů ESO9 PAM mimo jiné i parametrů souvisejících se Zaměstnaneckým portálem.

#### 2.2.1.1 Skupina parametrů – systémové

#### Parametr

#### • **PROFILE\_NAME** Jméno profilu pro Database Mail

Nastavuje se zde jméno profilu pro zasílání e-mailů přes Database mail. Pokud není vyplněno, nebo profil neexistuje, nelze zaslat e-mail procedurou spEsoSendMail, která se používá pro odesílání hesla osobě (zaměstnanci), která bude vstupovat do ZMP, a pro odesílání nových zpráv založených v ESO9 PAM do ZMP na e-mail.

#### 2.2.1.2 Skupina parametrů – systémové nastavení

Následující vybrané parametry slouží pro nastavení síly přihlašovacích jmen a hesel pro ZMP.

Parametry

- LOGIN\_HESLO\_SILA\_MN Síla hesla počet znaků (Minimální počet znaků hesla).
- LOGIN\_HESLO\_SILA\_VL Síla hesla typy znaků (0 Libovolné znaky, 1 Minimálně jedno písmeno a jedna číslice, 2 Minimálně jedno velké písmeno, jedno malé písmeno a jedna číslice).
- LOGIN\_HESLO\_ZMENA\_ME Povinná změna hesla (0 heslo není třeba měnit, Jiná číslice počet dní, po kterých se musí heslo změnit).
- LOGIN\_HESLO\_ZMENA\_OP Opakování změny hesla (0 heslo není třeba měnit, Jiná číslice počet

opakování, po kterých lze zadat stejné heslo).

 LOGIN\_LOCK Zamčení účtu (0 - Nezamykat účet, Jiná číslice - počet neúspěšných přihlášení, po kterých uzamknout účet)

## 2.2.2 Nastavení zobrazovaných záložek (menu) v ZMP

V činnosti **9.1.2.1 Nastavení Zaměstnaneckého portálu** lze nastavit, jaké položky menu se mají v Zaměstnaneckém portálu zobrazovat.

Stránka je rozdělená do 4 záložek:

- Nastavení menu
- Obecné nastavení
- Nastavení událostí
- E-mailová komunikace

#### 2.2.2.1 Záložka Nastavení menu

Na této záložce se nastavuje menu zobrazované v ZMP po levé straně.

Záložka slouží k nastavení položek, které se mají zobrazovat v menu v Zaměstnaneckém portálu. Menu je rozdělené na základní menu a na menu pro vedoucí zaměstnance, viditelnost položek menu se nastavuje volbou *Ano / Ne* u jednotlivých položek, defaultně je u všech položek nastaveno Ano.

#### Menu pro všechny zaměstnance:

- Moje karta slouží k zobrazení základních osobních údajů zaměstnance v aplikaci Zaměstnanecký portál.
- Výplatní pásky slouží k zobrazení výplatních pásek zaměstnanců v aplikaci Zaměstnanecký portál.
- Dokumenty osoby a PV slouží k zobrazení dokumentů zaměstnance v aplikaci Zaměstnanecký portál.
   V ZMP se zobrazují dokumenty k osobě, PV a ke kvalifikaci osoby uložené v DMS v ESO9 PAM. U dokumentů musí být zadaný typ dokumentu.
- Události viz popis 3. záložky Události.
- **Zprávy** slouží k zobrazení zpráv odeslaných zaměstnancům z aplikace ESO9 PAM.
- Nepřítomnost slouží k zobrazení stránky pro oznámení nepřítomností v aplikaci Zaměstnanecký portál.
- Žádosti o změnu slouží k zobrazení stránky pro zadání žádosti o změnu v aplikaci Zaměstnanecký portál.

#### Menu pro vedoucí (nadřízené) pracovníky:

Podřízenost a nadřízenost pro aplikaci Zaměstnanecký portál se definuje v činnosti **8.1.19 Nastavení stromu PV**.

- Výplatní pásky podřízených slouží k zobrazení výplatních pásek podřízených zaměstnanců v aplikaci Zaměstnanecký portál.
- Schvalování dovolené slouží k zobrazení stránky pro schvalování žádostí o dovolenou a další nepřítomnosti podřízených zaměstnanců v aplikaci Zaměstnanecký portál.

| « < 1/1 > »                | <ul> <li>Nastavení Zaměstnaneckého portálu</li> </ul> |
|----------------------------|-------------------------------------------------------|
| Uložit                     |                                                       |
| Nastavení menu Obecné nast | tavení Nastavení událostí E-mailová notifikace        |
| Moje karta                 | Ano 🗸                                                 |
| Výplatní pásky             | Ano 🗸                                                 |
| Dokumenty osoby a PV       | Ano 🗸                                                 |
| Události                   | Ano 🗸                                                 |
| Zprávy                     | Ano 🗸                                                 |
| Nepřítomnost               | Ano 🗸                                                 |
| Žádosti o změnu            | Ano 🗸                                                 |
|                            |                                                       |
|                            | Menu pro vedoucí (nadřízené) pracovníky               |
| Výplatní pásky podřízených | Ano 🗸                                                 |
| Schvalování dovolené       | Ano 🗸                                                 |

#### 2.2.2.2 Záložka Obecné nastavení

- **Zobrazení svátků** nastavení zobrazení svátku na liště v aplikaci Zaměstnanecký portál. Tato funkčnost není zatím zapojena.
- Plánovat dovolenou může Vedoucí i podřízený / Jen vedoucí. Tato funkčnost není zatím zapojena.

| <b>« «</b> 1/1 <b>» »</b> | <ul> <li>Nastavení Zaměstnaneckého portálu</li> </ul> |
|---------------------------|-------------------------------------------------------|
| Uložit                    |                                                       |
| Nastavení menu Obecné na  | stavení Nastavení událostí E-mailová notifikace       |
| Zobrazení svátků          | Ano 🗸                                                 |
| Plánovat dovolenou může   | Vedoucí i podřízený 🗸                                 |
|                           | Vedoucí i podřízený                                   |
|                           | Jen vedoucí                                           |

#### 2.2.2.3 Záložka Nastavení událostí

Zobrazení některých událostí v ZMP lze v rámci implementace nastavit podle požadavků zákazníka. V základním řešení jsou na výběr tyto události:

#### Pro všechny zaměstnance

- Narozeniny *Ne / Ano / Pouze vedoucí* informace o narozeninách zaměstnance se zobrazuje v den jeho narozenin.
- Nástupy Ne / Ano / Pouze vedoucí zobrazují se nové PV podle data nástupu, od dnešního data 20 dní.
- Ukončení Ne / Ano / Pouze vedoucí zobrazují se PV, které mají zadané datum ukončení dnešní datum + 2 měsíce.
- Ukončení MS k OS *Ne / Ano / Pouze vedoucí* zobrazují se trvalé mzdové složky s datumem platnosti od dnešního dne + 90 dní. Kódy složek je potřeba zadat v rámci implementace, defaultně je nastavena

složka O021 Číslo občanského průkazu.

- Ukončení MS k PV Ne / Ano / Pouze vedoucí zobrazují se trvalé mzdové složky s datumem platnosti do dnešního dne + 90 dní. Kódy složek je potřeba zadat v rámci implementace, defaultně je nastavena složka 111 Měsíční mzda.
- Změna MS 1022 Ne / Ano / Pouze vedoucí zobrazují se složky ukončené v předchozím období a nové složky platné od aktuálního období.

#### Pro nadřízené zaměstnance

- Končící kvalifikace podřízených Ne / Ano zobrazují se kvalifikace osob, které mají zadané datum platnosti do dnešního dne + 2 měsíce.
- **Zobrazení zkušební doby podřízených** *Ne / Ano* zobrazují se PV, které mají zadané datum ukončení zkušební doby a toto datum je rovno nebo vyšší než dnešní datum.
- **Zobrazení seznamu podřízených pracovníků** *Ne / Ano* - zobrazují se PV na základě nastavení nadřízenosti a podřízenosti PV v činnosti *8.1.19 Nastavení stromu PV*.

| ≪ < 1/1 > ≫ ∨ Nasta                          | avení Zaměstnaneckého portálu      | I |
|----------------------------------------------|------------------------------------|---|
| Uložit                                       |                                    |   |
| Nastavení menu Obecné nastavení <b>Nasta</b> | vení událostí E-mailová notifikace |   |
| Narozeniny                                   | Ne                                 |   |
| Nástupy                                      | Ne 🗸                               |   |
| Ukončení                                     | Ne 🗸                               |   |
| Ukončení MS k OS                             | Ne 🗸                               |   |
| Ukončení MS k PV                             | Ne 🗸                               |   |
| Změna MS I022                                | Ne 🗸                               |   |
| Končící kvalifikace podřízených              | Ne 🗸                               |   |
| Zobrazení zkušební doby podřízených          | Ne 🗸                               |   |
| Zobrazení seznamu podřízených pracovníků     | Ne 🗸                               |   |

#### 2.2.2.4 Záložka E-mailová notifikace

Záložka slouží k zadání e-mailových adres, na které se mají zasílat notifikace při odpovědi zaměstnance na zprávu, zadání nové žádosti a nového oznámení nepřítomnosti v aplikaci Zaměstnanecký portál ESO9.E-mailové adresy, na které se mají zasílat notifikace, se oddělují středníkem.

| << < 1/1 > >>>                   | <ul> <li>Nastavení Zaměstnaneckého portálu</li> </ul> |
|----------------------------------|-------------------------------------------------------|
| Uložit                           |                                                       |
| Nastavení menu Obecné nasta      | vení Nastavení událostí E-mailová notifikace          |
|                                  |                                                       |
| E-mailové adresy, na které se ma | aji zasilat notifikace, se oddėluji střednikem.       |
| Zprávy                           | jana.capkova@eso9.cz                                  |
| Žádost                           | marcela.zavadilova@eso9.cz                            |
| Oznámení o nepřítomnosti         | marcela.zavadilova@eso9.cz;jana.capkova@eso9.cz       |
|                                  |                                                       |

## 2.2.3 Nastavení stavů dokladů pro žádosti o změnu v ZMP

Činnost **9.1.14 Stavy dokladů** slouží k nastavení možnosti editace Žádosti o změnu podle jejího stavu.

Typ dokladu:

<u>Kód stavů:</u> S\_ZP\_ZOZ (systémový)
 <u>Název stavů:</u> Zaměstnanecký portál - Žádosti o změnu, VLSTAV1=1 - Zákaz editace žádosti v Zaměstnaneckém portálu, VLSTAV2=1 - Zákaz editace v PAM v činnosti 7.2.2 Žádosti zaměstnance o změnu

Stavy:

• Lze uživatelsky nastavit a upravit chování stavů žádostí o změnu pro ZMP. Defaultní nastavení:

| ~~     | <ul> <li>\$ 1/1</li> <li>Uložit</li> </ul> | >>                         | du                        |                    |                           |                                      |                  | 🎛 Tabu  |
|--------|--------------------------------------------|----------------------------|---------------------------|--------------------|---------------------------|--------------------------------------|------------------|---------|
|        | Kód stavů                                  | Název stavů                |                           |                    |                           | <u>ـ</u>                             | Systém           |         |
|        | S_ZP_ZOZ                                   | Zaměstnanecký portál - Žád | osti o změnu, VLSTAV1=1 - | Zákaz editace žádo | sti v Zaměstnaneckém port | tálu, VLSTAV2=1 - Zákaz editace v či | Ano              |         |
| ~~     | < 1/5 > Uložit Na                          | >>                         |                           |                    |                           |                                      |                  | ⊞ Tabul |
|        | Pořadí 🔺                                   | Text stavu                 | Popis významu             | Zákaz editace 1    | Chybová hláška 1          | Zákaz editace 2                      | Chybová hláška 2 |         |
|        | 0                                          | Zažádáno                   |                           | Ne                 |                           | Ano                                  |                  |         |
|        | 1                                          | Řeší se                    |                           | Ano                |                           | Ne                                   |                  |         |
| $\Box$ | 2                                          | Vyžádány doplňující údaje  |                           | Ne                 |                           | Ano                                  |                  |         |
|        | 3                                          | Vyřešeno                   |                           | Ano                |                           | Ano                                  |                  |         |
|        | 4                                          | Zamítnuto                  |                           | Ano                |                           | Ano                                  |                  |         |

## 2.2.4 Nastavení hierarchie pracovních vztahů

Nadřízenost a podřízenost pracovních vztahů pro ZMP se nastavuje aplikaci ESO9 PAM v činnosti *8.1.19 Nastavení stromu PV*. Pro ZMP je potřeba definovat strom typu *Zaměstnanecký portál*. Tento typ stromu může být definovaný pouze jeden.

Dále je potřeba ve stromu **definovat nadřízené PV**. Nadřízeným PV se dle nastavení činností v činnosti *9.1.2.1 Nastavení Zaměstnaneckého portálu* v ZMP zobrazují v menu činnosti pro nadřízené – *Výplatní pásky podřízených* a *Schvalování dovolené*. Nadřízené PV je možné založit hromadně nebo přidáním jednotlivých nadřízených PV. K hromadnému zadávání nadřízených je určená stránka *Strom PV - hromadné nastavení nadřízených PV*, na kterou lze přejít odkazem z činnosti *8.1.19 Nastavení stromu PV*. Hromadně lze nadřízené PV založit označením nezařazených PV a použitím tlačítka *Nastav jako nadřízený PV* nebo na základě existence trvalé MS k PV *I052 Vede - řídí další zaměstnance*.

| « <        | 3/3 >   | » ~             | Strom PV - hromad | Iné nastavení nadřízených F | v              |        |                       |           |                                   | [       | 🎛 Tabulka 🕜 Detail 🔍 🕇 | . G ≡   |
|------------|---------|-----------------|-------------------|-----------------------------|----------------|--------|-----------------------|-----------|-----------------------------------|---------|------------------------|---------|
| UL         | ožit No | vý Smazat       | Doplň nadřízené i | PV dle 1052                 |                |        |                       |           |                                   |         | 00                     | dkazy ~ |
| 🗌 Kód      |         | Název           | Vnoření           | Тур                         |                |        |                       |           |                                   |         |                        |         |
|            | PIE     | KOPIE - Základn | ni strom          | 1 Základní (obecný)         |                |        |                       |           |                                   |         |                        |         |
| S001       | 1       | Základní strom  |                   | 1 Základní (obecný)         |                |        |                       |           |                                   |         |                        |         |
| ZP01       | 1       | Zaměstnanecký   | portál            | 1 Zaměstnanecký portál      |                |        |                       |           |                                   |         |                        |         |
| <b>« «</b> | 1/6 🗲   | ≫ ~             | Nadřízené PV      | III Tabu                    | lka 🕜 Detail 🕻 | a▼C≡   | ≪ く 3/51<br>Nastavjak | > >> >>   | <ul> <li>Nezařazené PV</li> </ul> | -       | ∄Tabulka 🕜 Detail Q 🕇  | C ≡     |
| Císl       | o PV    | Os. číslo       | Příjmení          | Jméno                       | Nástup         | Ukonče | Číslo PV              | Os. číslo | Příjmení                          | Jméno   | Nástup                 | Ukon 🔶  |
| ~ [        |         | ~               | ~                 | ~                           | =              | =      | ~                     | ~         | ~                                 | ~       | = 1                    | - [     |
| 000        | 1/1     | 0001            | Abrahámová        | Ludmila                     | 02.02          | .2004  | 0001/2                | 0001      | Abrahámová                        | Ludmila | 01.03.2011             |         |
| 000        | 6/1     | 0006            | Císařová          | Vladimíra                   | 01.12          | .2000  | 0001/3                | 0001      | Abrahámová                        | Ludmila | 02.02.2012             |         |
| 000        | 7/1     | 0007            | Čadová Adamová    | Jitka                       | 01.08          | .2006  | 0002/1                | 0002      | Bahulová - Jandová                | Barbora | 01.03.2004             |         |
| 000        | 3/1     | 0003            | Fiala             | Karel                       | 01.08          | .2005  | 0012/0                | 0012      | Bárta                             | Rudolf  | 01.04.2010             |         |
| 001        | 7/2     | 0017            | Gross             | Jan                         | 11.08          | .2005  | 0012/6                | 0012      | Bárta                             | Rudolf  | 01.01.2008             | _       |
| 001        | 6/1     | 0016            | Marek             | Pavel                       | 01.01          | 2005   | 0124/1                | 0124      | Blatný                            | Zbyněk  | 01.10.2019             |         |
|            |         |                 |                   |                             |                |        | 0011/2                | 0011      | Červená                           | Kamila  | 01.01.2008             |         |
|            |         |                 |                   |                             |                |        | 0011/3                | 0011      | Červená                           | Kamila  | 15.06.2009             |         |
|            |         |                 |                   |                             |                |        | 0011/4                | 0011      | Červená                           | Kamila  | 02.01.2014             |         |
|            |         |                 |                   |                             |                |        | • 0133/1              | 0133      | Dostálová                         | Jana    | 28.12.2020             | 0       |
| •          |         |                 |                   |                             |                | Þ      | 4                     |           |                                   |         |                        | + -     |

Jednotlivě lze nastavit nadřízené PV v činnosti *8.1.19 Nastavení stromu PV*. V horní formě *Typ hierarchie stromu PV* se na stromu s typem *Zaměstnanecký portál* v poli *Založení PV* vybere z číselníku pracovní vztah, který se pravým tlačítkem myši akcí *Založ nadřízený PV* založí do druhé formy jako *Nadřízený PV*.

Nadřízeným pracovním vztahům zobrazeným v druhé formě se přiřazují podřízené pracovní vztahy založením nového záznamu ve třetí formě.

| "  | <b>4</b> 3/3 >    | » v 1             | īvn hierar | nie stromu PV    |                    |                 |                                      |       |               |          |          |               |   |           | III Tabul | ka 📝        | Detail ( | ) <b>T</b> | c =     |
|----|-------------------|-------------------|------------|------------------|--------------------|-----------------|--------------------------------------|-------|---------------|----------|----------|---------------|---|-----------|-----------|-------------|----------|------------|---------|
|    | Uložit No         | vý Smazat         | Hromadi    | né nastavení nad | fízených PV Zastu  | ipování         | Šablony Nezařaze                     | né P∖ | / do stromu F | V        |          |               |   |           |           |             | kazy v   | Ses        | stavy ~ |
| _  |                   |                   |            |                  |                    |                 |                                      |       |               | <u> </u> |          |               |   |           |           |             | ,        |            |         |
|    | Kód               | Název             |            | Vnoření          | Тур                |                 | Založení PV                          |       |               |          |          |               |   |           |           |             |          |            |         |
|    | _KOPIE            | KOPIE - Základní  | strom      | 1                | Základní (obecný)  |                 |                                      |       |               |          |          |               |   |           |           |             |          |            |         |
|    | ) 5001            | Základní strom    |            | 1                | Základní (obecný)  |                 | _                                    |       |               |          |          |               |   |           |           |             |          |            |         |
|    | ) ZP01            | Zaměstnanecký j   | portál     | 1                | Zaměstnanecký port | ál.             | 0132/1                               |       |               |          |          |               |   |           |           |             |          |            |         |
| «  | <b>∢</b> 2/6 ≯    | » ~ ı             | Nadřízené  | PV               |                    | Hroma<br>Zastup | adné nastavení nadřízených<br>pování | PV    |               |          |          |               |   |           | 🆽 Tabul   | ka 🕑        | Detail ( | <b>۲</b> ۲ | G ≡     |
| C  | Číslo PV          | Os. číslo         | Příjmení   |                  | Jméno              | Nozoř           | azonó PV do stromu PV                |       | > PV          |          |          | Středisko     |   |           |           |             |          |            |         |
|    | ~                 | ~                 | ~          |                  | ~                  | Založ           | nadřízený RV                         |       | Nefil         | trovat   | ~        | ~             |   |           |           |             |          |            |         |
| C  | 0001/1            | 0001              | Abrahámo   | vá               | Ludmila            | Přeger          | nerovat stroth                       |       | ivní PF       |          |          | 00            |   |           |           |             |          |            |         |
| Ē  | 0006/1            | 0006              | Císařová   |                  | Vladimíra          | Dopin           | it strom                             |       | ivní PF       | •        |          | 20            |   |           |           |             |          |            |         |
|    | 0007/1            | 0007              | Čadová Ad  | lamová           | Jitka              | Kopie           | stromu                               |       | ivní PF       | )        |          | 01            |   |           |           |             |          |            |         |
| Ē  | 0003/1            | 0003              | Fiala      |                  | Karel              |                 | 01.08.2005                           |       | Hlavní PF     |          |          | 10            |   |           |           |             |          |            |         |
| C  | 0017/2            | 0017              | Gross      |                  | Jan                |                 | 11.08.2005                           |       | Hlavní PF     | )        |          | 30            |   |           |           |             |          |            |         |
| C  | 0016/1            | 0016              | Marek      |                  | Pavel              |                 | 01.01.2005                           |       | Hlavní PF     | ,<br>,   |          | 10            |   |           |           |             |          |            |         |
| ~~ | < 1/5 > Uložit No | ≫ ví<br>vý Smazat | Podřízené  | PV               |                    |                 |                                      |       |               |          |          |               |   |           | 🖽 Tabul   | <u>ka</u> Ø | Detail ( | <b>২ T</b> | C ≡     |
| C  | Číslo PV          | Os. číslo         | Příjmení   |                  | Jméno              |                 | Vnoření                              | Nás   | stup          | Ukončer  | ní       | Тур РV        |   | Středisko | Platí od  |             | Platí do |            |         |
|    | ~                 | ~                 | ~          |                  | ~                  |                 | -                                    | - [   | <b>**</b>     | -        | <b>#</b> | = Nefiltrovat | ~ | ~         | -         | <b>#</b>    | -        | Ê          | 1       |
|    | 0006/1            | 0006              | Císařová   |                  | Vladimíra          |                 | 1                                    |       | 01.12.2000    |          |          | Hlavní PP     |   | 20        |           |             |          |            |         |
| C  | 0111/2            | 0111              | Grundová   | - Málková        | Vladimíra          |                 | 1                                    |       | 01.02.2010    |          |          | Hlavní PP     |   | 20        |           |             |          |            |         |
| C  | ) 0005/1          | 0005              | Mikula     |                  | Pavel              |                 | 1                                    |       | 01.04.2006    |          |          | Hlavní PP     |   | 20        |           |             |          |            |         |
| C  | 0025/2            | 0025              | Nový       |                  | Oldřich            |                 | 1                                    |       | 01.08.2007    |          |          | Hlavní PP     |   | 20        |           |             |          |            |         |
| C  | ) 0030/2          | 0030              | Strnad     |                  | Karel              |                 | 1                                    |       | 01.06.2018    |          |          | Hlavní PP     |   | 20        |           |             |          |            |         |
|    |                   |                   |            |                  |                    |                 |                                      |       |               |          |          |               |   |           |           |             |          |            |         |

Podrobně je zadávání nadřízených popsáno v aplikaci ESO9PAM v nápovědě k činnosti 8.1.19 Nastavení stromu PV.

## 2.3 Nastavení přihlašovacího jména a hesla osoby

V činnosti **9.3.7 Nastavení přihlašovacího jména a hesla osoby** je zaměstnanci přiděleno *Přihlašovací jméno* a *Přihlašovací heslo*; obojí je přiděleno zaměstnavatelem v aplikaci ESO9 PAM.

Toto Přihlašovací heslo se využívá i pro zaheslování výplatních pásek při jejich odesílání e-mailem.

Činnost 9.3.7 Nastavení přihlašovacího jména a hesla osoby:

• Zobrazuje všechny osoby zadané v PAM (mimo uchazeče).

- V horní formě jsou zobrazené osobní údaje: Osobní číslo, Příjmení, Jméno, Datum narození, E-mail (je možné zadávat přímo na osobě nebo doplnit v této činnosti), Aktivní, Kód výplatního místa. Dále Přihlašovací jméno, Přihlašovací heslo, Účet (stav účtu: Povolen, Zamčený, Zakázaný, Změna hesla po přihlášení vyzve v ZMP ke změně hesla), Počet chybných přihlášení.
- V levé dolní formě se zobrazují informace o změně hesla.
- V pravé dolní formě se zobrazují informace o přihlášení.

| < 1/47 ▶                                   | » v Osoba                                       | – nastavení přihlašova         | acího jména a hesla os                                   | oby                |                      |                                                                                                    |                                                                                                    | 🖽 Tabulka 🕢                                                                                                    | 🕈 Detail <b>Q 🕇</b> (                                                                                   |                                                                                 |
|--------------------------------------------|-------------------------------------------------|--------------------------------|----------------------------------------------------------|--------------------|----------------------|----------------------------------------------------------------------------------------------------|----------------------------------------------------------------------------------------------------|----------------------------------------------------------------------------------------------------|----------------------------------------------------------------------------------------------------|---------------------------------------------------------------------------------|
| Uložit Ge                                  | eneruj neexistující jméno                       | a heslo Zašli heslo            |                                                          |                    |                      |                                                                                                    |                                                                                                    | 00                                                                                                    | dkazy ~ Sest                                                                                            |                                                                                 |
| )sobní číslo                               | Příjmení                                        | Jméno                          | Datum narození                                           | E-mail             | Přihlašova           | ací jméno                                                                                                    | Přihlašovací heslo                                                                                                    | Účet                                                                                                    | Chybné přihla                                                                                           |                                                                                 |
| -                                          | ~                                               | ~                              | = 🗎 🋍                                                    | ~                  | ~                    |                                                                                                    | ~                                                                                                    | = Nefiltrov ¥                                                                                                    | • =                                                                                                    |                                                                                 |
| 001                                        | Abrahámová                                      | Ludmila                        | 28.11.1960                                               | jana.capkova@es    | 509.cz 0001          |                                                                                                    | 123456789                                                                                                    | Povolen                                                                                                    |                                                                                                    |                                                                                 |
| 002                                        | Bahulová - Jandová                              | Barbora                        | 16.04.1966                                               | b.bahulova@ema     | ail.cz 0002          |                                                                                                    | aaa123456                                                                                                    | Povolen                                                                                                    |                                                                                                    |                                                                                 |
| 103                                        | Fiala                                           | Karel                          | 22.09.1965                                               | jitka.mikudikova@  | @eso9.cz 0003        |                                                                                                    | abc1234                                                                                                    | Povolen                                                                                                    |                                                                                                    |                                                                                 |
| 005                                        | Mikula                                          | Pavel                          | 25.12.1967                                               | jitka.gerslova@es  | so9.cz 0005          |                                                                                                    | 8JA2b3                                                                                                    | Povolen                                                                                                    |                                                                                                    |                                                                                 |
| 06                                         | Císařová                                        | Vladimíra                      | 08.10.1963                                               |                    | BdT3                 |                                                                                                    | d4DJ7V                                                                                                    |                                                                                                    |                                                                                                    |                                                                                 |
| 07                                         | Čadová Adamová                                  | Jitka                          | 18.09.1964                                               |                    |                      |                                                                                                    |                                                                                                    |                                                                                                    |                                                                                                    |                                                                                 |
|                                            |                                                 |                                |                                                          |                    |                      |                                                                                                    | 1. 1. 1977.1                                                                                                    |                                                                                                    |                                                                                                    |                                                                                 |
| < 1/1 >                                    | Foukalová<br>≫ ∨ Hesla                          | Amàlie                         | 26.10.1973                                               | <b>T</b> C ≡       | R57N<br>≪ ≪ 1/1462 > | • <b>»</b> ~                                                                                                    | 4a4GTK<br>Přihlášení                                                                                                    | 🖽 Tabulka 🕢                                                                                                    | ð Detail Q ▼ (                                                                                          |                                                                                 |
| 08<br>【 1/1 ≯<br>měna                      | Foukalová                                       | Amàlie                         | 26.10.1973<br>Tabulka & Detail Q<br>Uživatel             | ▼ C <sup>a</sup> ≡ | R57N                 | • <b>&gt;&gt;</b> ~                                                                                                    | 4a461K<br>Přihlášení<br>IP adresa                                                                                                    | ⊞ Tabulka @                                                                                                    | Detail <b>Q T</b>                                                                                       |                                                                                 |
| 08<br><b>1 / 1 →</b><br>něna<br>27.02.2015 | Foukalová                                       | Amálie                         | 26.10.1973<br>Tabulka & Detail Q<br>Uživatel<br>pskyva   | ▼ C ≡              | R57N                 | → →<br>Typ<br>úspěšné                                                                                                    | Přihlášení<br>IP adresa<br>10.20.30.165                                                                                                    |                                                                                                    | ₿ Detail Q ▼ 0<br>Jméno<br>0001                                                                         |                                                                                 |
| 08<br>\$ 1/1 ≯<br>něna<br>27.02.2015       | Foukalová                                       | Amálie<br>Osobni číslo<br>0001 | 26.10.1973<br>B Tabulka S Detail Q<br>Uživatel<br>pskyva | ▼ C <sup>a</sup> ≡ | R57N                 | Typ v<br>úspěšné<br>úspěšné                                                                                                    | 4a461K<br>Přihlášení<br>IP adresa<br>10.20.30.165<br>10.20.30.9                                                                                                    |                                                                                                    | ⑦ Detail Q ▼ 0       Jméno       0001                                                                   |                                                                                 |
| 08<br><b>1 / 1 →</b><br>něna<br>27.02.2015 | Foukatová<br>>>  V Hesta<br>Hesto<br>5 aa123456 | Amálie  Osobní číslo  0001     | 26:10:1973<br>Tabulka & Detail Q<br>Uživatel<br>pskyva   | ▼ C ≡<br>IP adresa | R57N                 | Typ v<br>úspěšné<br>úspěšné<br>úspěšné                                                                                                    | Přihlášení           IP adresa           10.20.30.165           10.20.30.9           10.20.30.9                                                                                                    |                                                                                                    | ⑦ Detail Q ▼ 0           Jméno           0001           0001                                            |                                                                                 |
| 08<br>1 / 1 ≯<br>něna<br>27.02.2015        | Foukatová                                       | Amálie                         | 26:10:1973<br>B Tabulka C Detail Q<br>Uživatel<br>pskyva | ▼ C ≡              | R57N                 | Typ<br>úspěšné<br>úspěšné<br>úspěšné<br>úspěšné                                                                                                    | Přihlášení           IP adresa           10.20.30.165           10.20.30.9           10.20.30.9           10.20.30.9                                                                                                    | Iméno PC     ws003     SW9     SW9     WS003                                                                                                    | ₿ Detail Q ▼ 0<br>Jméno<br>0001<br>0001<br>0001<br>0001                                                 |                                                                                 |
| 08<br><b>1 / 1 ≯</b><br>měna<br>27.02.2015 | Foukatová                                       | Amálie                         | 26:10:1973<br>∃ Tabulka & Detail Q<br>Uživatel<br>pskyva | ▼ C ≡              | R57N                 | Typ<br>úspěšné<br>úspěšné<br>úspěšné<br>úspěšné                                                                                                    | Přihlášení           IP adresa           10.20.30.165           10.20.30.9           10.20.30.105           10.20.30.105                                                                                                    |                                                                                                    | Petail Q T (<br>Jméno<br>0001<br>0001<br>0001<br>0001<br>0001                                           |                                                                                 |
| 08<br>\$ 1/1 ≯<br>něna<br>27.02.2015       | Foukatová                                       | Amâlie                         | 26:10:1973<br>■ Tabulka & Detail Q<br>Uživatel<br>pskyva | ▼ C Ξ              | R57N                 | Typ<br>úspěšné<br>úspěšné<br>úspěšné<br>úspěšné<br>úspěšné                                                                                                    | Přihlášení           IP adresa           10.20.30.165           10.20.30.9           10.20.30.103           10.20.30.103           10.20.30.103                                                                                             |                                                                                                    | Petail Q T (<br>Jméno<br>0001<br>0001<br>0001<br>0001<br>0001<br>0001                                   |                                                                                 |
| 08<br>( 1/1 ><br>měna<br>27.02.2015        | Foukatová                                       | Amálie                         | 26:10:1973<br>Tabulka & Detail Q<br>Uživatel<br>pskyva   | ▼ C ≡              | R57N                 | Typ<br>úspěšné<br>úspěšné<br>úspěšné<br>úspěšné<br>úspěšné<br>úspěšné<br>úspěšné                                                                                                    | IP adresa           10.20.30.165           10.20.30.9           10.20.30.103           10.20.30.103           10.20.30.103                                                                                                    |                                                                                                    | Detail Q T (     Jméno     0001     0001     0001     0001     0001     0001     0001     0001          |                                                                                 |
|                                            | Foukatová                                       | Amálie                         | 26:10:1973<br>Tabulka & Detail Q<br>Uživatel<br>pskyva   | T C ≡              | R57N                 | Typ         v           üspēšné         v           úspěšné         v           úspěšné         v           úspěšné         v           úspěšné         v           úspěšné         v           úspěšné         v           úspěšné         v           úspěšné         v           úspěšné         v                             | Přihlášení           IP adresa           10.20.30.165           10.20.30.9           10.20.30.103           10.20.30.103           10.20.30.103           10.20.30.103           10.20.30.103                                               | Image: Tabulka         Image: Tabulka         Image:                                                                                      | Detail Q T (     Jméno     0001     0001     0001     0001     0001     0001     0001     0001     0001 |                                                                                 |
| 1/1 > 2měna 27.02.201                      | Foukatová                                       | Amálie                         | 26:10:1973<br>Tabulka C Detail Q<br>Uživatel<br>pskyva   | T C ≡              | R57N                 | Typ         v           úspěšné         v           úspěšné         v           úspěšné         v           úspěšné         v           úspěšné         v           úspěšné         v           úspěšné         v           úspěšné         v           úspěšné         v           úspěšné         v           úspěšné         v | Přihlášení           IP adresa           10.20.30.165           10.20.30.9           10.20.30.103           10.20.30.103           10.20.30.103           10.20.30.103           10.20.30.103           10.20.30.103           10.20.30.103 | Image: Tabulka         Image: Tabulka         Image: Tabulka <th image:<="" td=""><td>✗ Detail Q ▼ (<br/>Jméno<br/>0001<br/>0001<br/>0001<br/>0001<br/>0001<br/>0001<br/>0001</td></th> | <td>✗ Detail Q ▼ (<br/>Jméno<br/>0001<br/>0001<br/>0001<br/>0001<br/>0001<br/>0001<br/>0001</td>        | ✗ Detail Q ▼ (<br>Jméno<br>0001<br>0001<br>0001<br>0001<br>0001<br>0001<br>0001 |

| 1/4/ / //                                                 | <ul> <li>Osoba – nas</li> </ul> | tavení přihlašovacího jr | néna a hesla os           | soby             |                                                                                                    |                                                                                                    |                                                                                                    | 🎛 Tabulka 🖉                                                                                                    | 🖁 Detail 🔾 🕇 C                                                                                                    | '≡       |
|-----------------------------------------------------------|---------------------------------|--------------------------|---------------------------|------------------|----------------------------------------------------------------------------------------------------|----------------------------------------------------------------------------------------------------|----------------------------------------------------------------------------------------------------|----------------------------------------------------------------------------------------------------|----------------------------------------------------------------------------------------------------|----------|
| Uložit Generuj neexi                                      | stující jméno a heslo           | o Zašli heslo            |                           |                  |                                                                                                    |                                                                                                    |                                                                                                    | Oc                                                                                                    | lkazy 🗸 🛛 Sestav                                                                                                    | y v      |
| Osobní číslo                                              | 0001                            |                          |                           |                  |                                                                                                    |                                                                                                    |                                                                                                    |                                                                                                    |                                                                                                    |          |
| Příjmení                                                  | Abrahámová                      |                          | Jm                        | iéno             | Lu                                                                                                    | udmila                                                                                                    |                                                                                                    |                                                                                                    |                                                                                                    |          |
| Datum narození                                            | 28.11.1960                      |                          | E-r                       | mail             | ī                                                                                                    | ana.capkova@                                                                                                    | )eso9.cz                                                                                                    |                                                                                                    |                                                                                                    |          |
| Přihlašovací jméno                                        | 0001                            |                          | Při                       | ihlašovací heslo | . 1                                                                                                    | 23456789                                                                                                    |                                                                                                    |                                                                                                    |                                                                                                    |          |
| Účet                                                      | Povolen                         | ~                        | Ch                        | ivbné přihlášení | 0                                                                                                    |                                                                                                    |                                                                                                    |                                                                                                    |                                                                                                    |          |
| Aktivní                                                   | Ano 🛩                           |                          | Kó                        | id výplatního mí | ísta 🖸                                                                                                    | 2                                                                                                    |                                                                                                    |                                                                                                    |                                                                                                    |          |
| Vvplněno heslo                                            | Ano 🛩                           |                          |                           |                  |                                                                                                    |                                                                                                    |                                                                                                    |                                                                                                    |                                                                                                    |          |
| .,,,                                                      |                                 | Generui neexi            | stuiící iméno a he        | eslo Gener       | ui iméno Gener                                                                                                    | ui heslo                                                                                                    | Zašli heslo                                                                                                    |                                                                                                    |                                                                                                    |          |
|                                                           |                                 |                          | ,,                        |                  |                                                                                                    | <u> </u>                                                                                                    |                                                                                                    |                                                                                                    |                                                                                                    |          |
| « < 1/1 > »»                                              | <ul> <li>Hesla</li> </ul>       | III Tabuli               | ka 🕜 Detail <b>Q</b>      | TC =             | 1 1/1462                                                                                                    | × × ×                                                                                                    | DXII-14X and                                                                                                    | 🎛 Tabulka 🚺                                                                                                    |                                                                                                    | =        |
|                                                           |                                 |                          |                           |                  | 1/1402                                                                                                    |                                                                                                    | <ul> <li>Printaseni</li> </ul>                                                                                                    |                                                                                                    |                                                                                                    | -        |
|                                                           |                                 |                          |                           |                  | 1/1402                                                                                                    |                                                                                                    | <ul> <li>Printaseni</li> </ul>                                                                                                    |                                                                                                    |                                                                                                    | -        |
| Změna Heslo                                               |                                 | Osobní číslo             | Uživatel                  | IP adresa        | Přihlášení                                                                                                    | Тур                                                                                                    | V Printaseni<br>IP adresa                                                                                                    | Jméno PC                                                                                                    | Jméno                                                                                                    |          |
| Změna         Heslo           27.02.2015         aa123450 | 6 (                             | Osobní číslo<br>0001     | <b>Uživatel</b><br>pskyva | IP adresa        | <ul> <li>Přihlášení</li> <li>09.04.203</li> </ul>                                                                                                    | Typ<br>24 úspěšné                                                                                                    | <ul> <li>Printaseni</li> <li>IP adresa</li> <li>10.20.30.165</li> </ul>                                                                                                    | Jméno PC<br>ws003                                                                                                    | Jméno<br>0001                                                                                                    | Â        |
| Změna         Heslo           27.02.2015         aa123450 | 6 C                             | Osobní číslo<br>0001     | <b>Uživatel</b><br>pskyva | IP adresa        | <ul> <li>Přihlášení</li> <li>09.04.20.</li> <li>09.04.20.</li> </ul>                                                                                                    | Typ<br>24 úspěšné<br>24 úspěšné                                                                                                    | <ul> <li>Printaseni</li> <li>IP adresa</li> <li>10.20.30.165</li> <li>10.20.30.9</li> </ul>                                                                                                    | Jméno PC<br>ws003<br>SW9                                                                                                    | Jméno<br>0001<br>0001                                                                                                    | Â        |
| Změna         Heslo           27.02.2015         aa123450 | 5 C                             | Osobní číslo<br>0001     | <b>Uživatel</b><br>pskyva | IP adresa        | <ul> <li>Přihlášení</li> <li>09.04.20.</li> <li>09.04.20.</li> <li>09.04.20.</li> </ul>                                                                                                    | Typ<br>24 úspěšné<br>24 úspěšné<br>24 úspěšné                                                                                                    | <ul> <li>Printaseni</li> <li>IP adresa</li> <li>10.20.30.165</li> <li>10.20.30.9</li> <li>10.20.30.9</li> </ul>                                                                                                    | Jméno PC<br>ws003<br>SW9<br>SW9                                                                                                    | Jméno<br>0001<br>0001<br>0001                                                                                                    | Â        |
| Změna         Heslo           27.02.2015         aa123450 | 5 (                             | Osobní číslo<br>0001     | <b>Uživatel</b><br>pskyva | IP adresa        | <ul> <li>Přihlášení</li> <li>09.04.20.</li> <li>09.04.20.</li> <li>09.04.20.</li> <li>09.04.20.</li> <li>09.04.20.</li> </ul>                                                                                                    | Typ<br>24 úspěšné<br>24 úspěšné<br>24 úspěšné<br>24 úspěšné                                                                                                    | <ul> <li>Printaseni</li> <li>IP adresa</li> <li>10.20.30.165</li> <li>10.20.30.9</li> <li>10.20.30.9</li> <li>10.20.30.9</li> </ul>                                                                                                    | Jméno PC           ws003         SW9           SW9         WS003                                                                                                    | Jméno<br>0001<br>0001<br>0001<br>0001                                                                                                    | ^        |
| Změna     Heslo       27.02.2015     aa123450             | 5 C                             | Osobní číslo<br>0001     | <b>Uživatel</b><br>pskyva | IP adresa        | Přihlášení           09.04.20           09.04.20           09.04.20           09.04.20           09.04.20           09.04.20           09.04.20                                                                                                    | Typ           úspěšné           24         úspěšné           24         úspěšné           24         úspěšné           24         úspěšné           24         úspěšné           24         úspěšné                                                                                                    | IP adresa           10.20.30.165           10.20.30.9           10.20.30.9           10.20.30.9           10.20.30.9                                                                                                    | Jméno PC           ws003           SW9           SW9           WS003           WS003                                                                                                    | Jméno           0001           0001           0001           0001           0001                                                                                                    | ^        |
| Změna     Heslo       27.02.2015     aa123450             | 5 0                             | Osobní číslo<br>0001     | <b>Uživatel</b><br>pskyva | IP adresa        | Přihlášení           09.04.20           09.04.20           09.04.20           09.04.20           09.04.20           09.04.20           09.04.20           09.04.20           09.04.20                                                                                                    | Typ           24         úspěšné           24         úspěšné           24         úspěšné           24         úspěšné           24         úspěšné           24         úspěšné           24         úspěšné           24         úspěšné           24         úspěšné                                                                                                    | IP adresa           10.20.30.165           10.20.30.9           10.20.30.9           10.20.30.103           10.20.30.103                                                                                                    | Jméno PC           ws003           SW9           Ws003           W9003           W9003           W9003           W9003           W9003                                                                                                 | Jméno           0001           0001           0001           0001           0001           0001                                                                                                    | *        |
| Změna     Heslo       27.02.2015     aa123450             | 5 C                             | Osobní číslo<br>0001     | <b>Uživatel</b><br>pskyva | IP adresa        | <ul> <li>Přihlášení</li> <li>09.04.20</li> <li>09.04.20</li> <li>09.04.20</li> <li>09.04.20</li> <li>09.04.20</li> <li>09.04.20</li> <li>09.04.20</li> <li>09.04.20</li> <li>09.04.20</li> <li>09.04.20</li> </ul>                                                                                                    | Typ           úspěšné           24         úspěšné           24         úspěšné           24         úspěšné           24         úspěšné           24         úspěšné           24         úspěšné           24         úspěšné           24         úspěšné           24         úspěšné           24         úspěšné                                                                                                    | IP adresa           10.20.30.165           10.20.30.9           10.20.30.9           10.20.30.103           10.20.30.103           10.20.30.103           10.20.30.103           10.20.30.103           10.20.30.103                                                                                                    | Jméno PC           ws003           SW9           WS003           WS003           WS003           WS003           WS003           WS003                                                                                                 | Jméno<br>0001<br>0001<br>0001<br>0001<br>0001<br>0001<br>0001                                                                                                    |          |
| Změna         Heslo           27.02.2015         aa123450 | 5 (                             | Osobní číslo<br>2001     | Uživatel<br>pskyva        | IP adresa        | Přihlášení           09.04.20           09.04.20           09.04.20           09.04.20           09.04.20           09.04.20           09.04.20           09.04.20           09.04.20           09.04.20           09.04.20           09.04.20           09.04.20           09.04.20           09.04.20           09.04.20           09.04.20                      | Typ           24         úspěšné           24         úspěšné           24         úspěšné           24         úspěšné           24         úspěšné           24         úspěšné           24         úspěšné           24         úspěšné           24         úspěšné           24         úspěšné           24         úspěšné           24         úspěšné                                                                                                    | IP adresa           10.20.30.165           10.20.30.9           10.20.30.9           10.20.30.103           10.20.30.103           10.20.30.103           10.20.30.103           10.20.30.103           10.20.30.103           10.20.30.103                                                                                                    | Jméno PC           ws003           SW9           SW9           WS003           WS003           WS003           WS003           WS003           WS003                                                                                   | Jméno           0001           0001           0001           0001           0001           0001           0001           0001           0001           0001           0001                                                                            |          |
| Změna Heslo     27.02.2015 aa123450                       | 5 (                             | Osobní číslo<br>2001     | Uživatel<br>pskyva        | IP adresa        | <ul> <li>Přihlášení</li> <li>09.04.20</li> <li>09.04.20</li> <li>09.04.20</li> <li>09.04.20</li> <li>09.04.20</li> <li>09.04.20</li> <li>09.04.20</li> <li>09.04.20</li> <li>09.04.20</li> <li>09.04.20</li> <li>09.04.20</li> <li>09.04.20</li> <li>09.04.20</li> <li>09.04.20</li> <li>09.04.20</li> </ul>                                                       | Typ           24         úspěšné           24         úspěšné           24         úspěšné           24         úspěšné           24         úspěšné           24         úspěšné           24         úspěšné           24         úspěšné           24         úspěšné           24         úspěšné           24         úspěšné           24         úspěšné           24         úspěšné           24         úspěšné                                                                                                    | IP adresa           10.20.30.165           10.20.30.9           10.20.30.9           10.20.30.9           10.20.30.9           10.20.30.103           10.20.30.103           10.20.30.103           10.20.30.103           10.20.30.103           10.20.30.103           10.20.30.103           10.20.30.103                                                                      | Jméno PC           vs003           SW9           SW9           WS003           WS003           WS003           WS003           WS003           WS003           WS003           WS003           WS003           WS003                   | Jméno<br>0001<br>0001<br>0001<br>0001<br>0001<br>0001<br>0001<br>00                                                                                                    | <b>^</b> |
| Změna     Heslo       27.02.2015     aa123451             | 5 0                             | Osobní číslo<br>2001     | <b>Uživatel</b><br>pskyva | IP adresa        | <ul> <li>Přihlášení</li> <li>09.04.20</li> <li>09.04.20</li> </ul> | Typ           24         úspěšné           24         úspěšné | IP adresa           10.20.30.165           10.20.30.9           10.20.30.9           10.20.30.9           10.20.30.103           10.20.30.103           10.20.30.103           10.20.30.103           10.20.30.103           10.20.30.103           10.20.30.103           10.20.30.103           10.20.30.103           10.20.30.103           10.20.30.103           10.20.30.9 | Jméno PC           ws003           SW9           WS003           WS003           WS003           WS003           WS003           WS003           WS003           WS003           WS003           WS003           WS003           WS003 | Jméno           0001           0001           0001           0001           0001           0001           0001           0001           0001           0001           0001           0001           0001           0001           0001           0001 |          |

 Činnost umožňuje v detailu akce na tlačítko nebo v tabulce pravým tlačítkem myši "Akce" nad osobou nebo označenými osobami.

| ≪ < 1/1 ><br>Uložit Ge | >>> >> Osoba – ı<br>eneruj neexistující jméno a h | nastave<br>eslo | ení přihlašo<br>Zašli heslo                                                                 | ovacího jména a l                                                                     | hesla osoby | 🖽 Tabu             | Ilka               |
|------------------------|---------------------------------------------------|-----------------|---------------------------------------------------------------------------------------------|---------------------------------------------------------------------------------------|-------------|--------------------|--------------------|
| Osobní číslo           | Příjmení                                          | Jmén            | 0                                                                                           | Datum narození                                                                        | E-mail      | Přihlašovací jméno | Přihlašovací heslo |
| <b>X</b> ~ 0006        | ~                                                 | ~               |                                                                                             | = 🋍                                                                                   | ~           | ~                  | ~                  |
| 0006                   | Císařová                                          | Vladi           | níra                                                                                        | 08.10.1963                                                                            |             | BdT3               | d4DJ7V             |
| 4                      |                                                   |                 | Menu<br>Všechna p<br>Hromadný<br>Tisk hesla<br><b>Generuj n</b><br>Generuj h<br>Zašli heslo | řihlášení<br>r tisk hesel<br>osoby<br><b>sexistující jméno a</b><br>néno<br>eslo<br>o | hesio       |                    | •                  |

- Generuj neexistující jméno a heslo vygeneruje u osoby Přihlašovací jméno i Přihlašovací heslo současně
- Generuj Jméno vygeneruje neexistující nebo přepíše stávající Přihlašovací jméno.
- Generuj Heslo vygeneruje neexistující nebo přepíše stávající Přihlašovací heslo.
- Zašli Heslo zašle Přihlašovací heslo na e-mail zadaný na osobě.

Změnit může uživatel Zaměstnaneckého portálu (zaměstnanec) jen své heslo (dle síly nastavení parametrů).

Obvykle při povozu na intranetu se shoduje *Přihlašovací jméno* s *Osobním číslem*, pod kterým je zaměstnanec evidovaný v ESO9 PAM.

- Další Akce pravým tlačítkem myši:
  - Všechna přihlášení zobrazí chronologicky informace o všech přihlášení do ZMP.

| Přihlášení | Тур     | IP adresa    | Jméno PC | Jméno | Heslo     | Os.číslo |
|------------|---------|--------------|----------|-------|-----------|----------|
| 09.04.2024 | úspěšné | 10.20.30.165 | ws003    | 0001  | 123456789 | 0001     |
| 09.04.2024 | úspěšné | 10.20.30.9   | SW9      | 0001  | 123456789 | 0001     |
| 09.04.2024 | úspěšné | 10.20.30.9   | SW9      | 0001  | 123456789 | 0001     |
| 09.04.2024 | úspěšné | 10.20.30.9   | SW9      | 7CaB  | Anna1501  | 0132     |
| 09.04.2024 | úspěšné | 10.20.30.9   | SW9      | 7CaB  | Anna1501  | 0132     |
| 09.04.2024 | úspěšné | 10.20.30.9   | SW9      | 7CaB  | Anna1501  | 0132     |
| 09.04.2024 | úspěšné | 10.20.30.9   | SW9      | 7CaB  | Anna1501  | 0132     |
| 09.04.2024 | úspěšné | 10.20.30.9   | SW9      | 7CaB  | Anna1501  | 0132     |
| 09.04.2024 | úspěšné | 10.20.30.9   | SW9      | 7CaB  | Anna1501  | 0132     |
| 09.04.2024 | úspěšné | 10.20.30.103 | WS003    | 0001  | 123456789 | 0001     |
| 09.04.2024 | úspěšné | 10.20.30.103 | WS003    | 0001  | 123456789 | 0001     |
| 09.04.2024 | úspěšné | 10.20.30.103 | WS003    | 0001  | 123456789 | 0001     |
| 09.04.2024 | úspěšné | 10.20.30.103 | WS003    | 0001  | 123456789 | 0001     |
| 09.04.2024 | úspěšné | 10.20.30.103 | WS003    | 0001  | 123456789 | 0001     |
| 09.04.2024 | úspěšné | 10.20.30.9   | SW9      | 7CaB  | Anna1501  | 0132     |
| 09.04.2024 | chybné  | 10.20.30.9   | SW9      | 7CaB  | Anna1501  | 0132     |

 Hromadný tisk hesel – může se použít k předání přihlašovacích jmen a hesel zaměstnancům na začátku používání ZMP. Dle zadaného období se zjišťují osoby s platným PV v zadaném období, je možné zadat filtr na Výplatní místo uvedené na osobě a vybrat, zda chcete tisknout: Pouze osoby s vyplněným e-mailem, Pouze s nevyplněným e-mailem, Všechny.

| « < 1/1 » »» v                |        |                                                        |
|-------------------------------|--------|--------------------------------------------------------|
| Hromadný tisk hesel           |        |                                                        |
| Období 2024.01 Výplatní místo | E-mail | Pouze s vyplněným E-mail<br>Všechny                    |
| Tisk sestavy                  |        | Pouze s vyplněným E-mail<br>Pouze s nevyplněným E-mail |

| ESO9 intern  | national a.s.               |           |               | פוד אֿאַסא    |           |                          | 10.04.2024 |
|--------------|-----------------------------|-----------|---------------|---------------|-----------|--------------------------|------------|
| Zavadilová I | Nová Marcela                |           | HICOWIF       |               | RHESEL    |                          | 17:27:50   |
| Filtr: O     | bdobí: 2024.01 Výplatní mís | to        | E-mail: Pouze | s vyplněným l | E-mail    |                          |            |
|              |                             |           |               |               |           |                          |            |
| Os. číslo    | Jméno                       | Středisko | Výpl. místo   | Přihl. jméno  | Heslo     | E-mail                   |            |
| 0001         | Abrahámová Ludmila          | 20        | 2             | 0001          | 123456789 | tomas.urych@eso9.cz      |            |
|              |                             |           |               |               |           |                          | ······     |
| Os. číslo    | Jméno                       | Středisko | Výpl. místo   | Přihl. jméno  | Heslo     | E-mail                   |            |
| 0002         | Bahulová - Jandová Barbora  | 00        | 2             | 0002          | aaa123456 | petr.skyva@eso9.cz       |            |
|              |                             |           |               |               |           |                          |            |
| Os. číslo    | Jméno                       | Středisko | Výpl. místo   | Přihl. jméno  | Heslo     | E-mail                   |            |
| 0003         | Fiala Karel                 | 10        | 1             | 0003          | abc123    | jitka.mikudikova@eso9.cz |            |
|              |                             |           |               |               |           |                          |            |
| 0- *         | I                           | C 4 3     | Mint and the  | Džih Lim (n   |           | F "                      |            |
|              | Jmeno                       | Stredisko | vypi. misto   | Prini. jmeno  | Hesio     | E-mail                   |            |
| 0005         | Mikula Pavel                | 20        | 1             | 0005          | 8JA2b3    | jitka.gerslova@eso9.cz   |            |
|              |                             |           |               |               |           |                          |            |
| Os. číslo    | Jméno                       | Středisko | Výpl. místo   | Přihl. jméno  | Heslo     | E-mail                   |            |
| 0009         | Nováková Jana               | 10        | 1             | 1HKa          | cc1234567 | Jitka.Gerslova@eso9.cz   |            |

#### • **Tisk hesla osoby** - je možné použít při nástupu nového zaměstnance.

| Přístupo                        | vé jméno a heslo zaměstnanc | e                                                                                |
|---------------------------------|-----------------------------|----------------------------------------------------------------------------------|
| Zaměstna                        | nec                         | Přihlašovací údaje                                                               |
| Os. číslo<br>Jméno<br>Středisko | 0005<br>Mikula Pavel<br>20  | Jméno <b>5,00</b><br>Heslo <b>8JA2b3</b><br>E-mail <b>jitka.gerslova@eso9.cz</b> |

Tiskové výstupy je možné upravit na základě objednávky zadavatele.

# 2.4 Zprávy pro Zaměstnanecký portál

Činnost **7.2.1.1 Moje zprávy pro Zaměstnanecký portál** umožňuje uživateli PAM pořizovat a sledovat **své** zprávy zaměstnancům odeslané a zveřejněné na ZMP. Umožňuje hromadný výběr zaměstnanců – příjemců zprávy dle různých kritérií. Včetně odeslání upozornění e-mailem. Zaměstnancům pak rychlou reakci, která je zaznamenaná přímo v systému. Zobrazuje Termín, pokud je požadován, Počet vygenerovaných zpráv, Počet přečtených zpráv, Počet odpovědí.

#### Příklady využití zpráv pro mzdovou účetní:

Výzvy k dodání potvrzení o studiu u osob s daňovým zvýhodněním na zletilé děti, výzvy ke kontrole zdravotní pojišťovny, výzvy k podpisu růžového prohlášení, k vyzvednutí požadovaného potvrzení o příjmech, ...

#### Příklady využití pro personalisty:

Výzva ke kontrole osobních údajů, Přání k narozeninám, Pozvání na vánoční večírek, ...

## 2.4.1 Popis činnosti 7.2.1.1 Moje zprávy pro Zaměstnanecký portál

< 1/5 > >> 🎟 Tabulka 🕜 Detail Q 🕇 C 🚍 Zprávy pro zaměstnance Uložit Nový Stav = Nefiltrovat 👻 20.12.2017 曲 11.04.2024 Ostatní Příjemné prožití svátků a . Neurčeno Personalistika 20.10.2017 12.10.2017 12.10.2017 Školení řidičů 20.10.2017 od 14:00 pro... Účast po 16 10 2017 11.10.2017 Školení BOZP 16.10.2017 od 9:00 se ko. 12.10.2017 Mzdy 12.10.201 vzdejte docházku za ... Odesláno 12.10.2017 12.10.2017 12.10.2017 Ověření osob Zkontrolujte si v osobní. Neurčeno h údaiů « < 0/0 > » III Tabulka 🕼 Detail Q ▼ C 🚍 << < 1/49 > >> III Tabulka 🕼 Detail Q ▼ C = Odeslané zprávy pro zaměstnance Prace ní vztah Uložit Stav Další text Číslo PV Příjmení Typ PV = Nefiltro 🗙 m m Hlavní PP Dohoda o pracovní čin 0001/1 0001/3 Dohoda o provedení p 0002/1 Barbora Hlavní Př Bahulová - Ja 0012/0 Bárta Rudolf 10 Hlavní PP . «< < 1/16 > 🎟 Tabulka 🕼 Detail Q 🕇 C 🚍 < 0/0 > >> I Tabulka ♂ Detail Q ▼ C I » Pracovní místo Přijaté dokumenty Uložit Nový Kód 0001
0002
0003 Pokladní účetn 00038 Pokladní účetn 0004 « < 0/0 > » ⊞ Tabulka 🕜 Detail Q ▼ C ≡ Odeslané dokument Uložit Nový Oprávnění Dokument Verze Typ dokumen Název typu dokume Zámek Stav dokumer Stav dokumentu Histori Popis Kličová slova (or Datum založení Založil Datum změny Změnil

Po otevření činnosti se uživateli otevře obrazovka rozdělená na šest forem.

#### Horní forma - Zprávy pro zaměstnance

Zde uživatel zadává a pracuje se zprávou, kterou chce zobrazit v ZMP. V této činnosti se Zobrazují jen zprávy konkrétního přihlášeného uživatele v PAM. Pomocí tlačítka **"Nový"** založí novou zprávu. V tento okamžik je zpráva ve stavu **Pořízeno** (*ještě se nezobrazuje v zaměstnaneckém portálu*).

U zprávy lze nastavit několik parametrů:

• Тур

Neurčeno.

• Oblast

Lze specifikovat, které oblasti se zpráva týká – Neurčeno / Mzdy / Personalistika / Ostatní.

• Aktivní

Pokud je zpráva *Aktivní – Ano*, znamená to, že se zobrazuje na ZMP. U starších zpráv, které již nejsou důležité a u kterých není důvod je na ZMP dál zobrazovat, lze nastavit *Aktivní – Ne*. Zpráva se nebude zobrazovat na ZMP, v ESO9 PAM však zůstane.

• Termín

U zpráv lze nastavit termín. Pokud uživatel sám termín nenastaví, odešle se zpráva bez termínu.

U každé zprávy lze uvést **Název**, do pole **Zpráva** pak uživatel napíše konkrétní zprávu (je zobrazena přímo v ZMP). Prostor pod zprávou **Další text** lze využít ke zdůraznění požadavku. V ZMP se tento text zobrazí až pod **odkazem** ...celá zpráva odděleně od předchozího textu.

#### Před odesláním zprávy je třeba zprávu uložit.

#### Publikovat - odeslat zprávu lze několika způsoby:

- 1. Pomocí tlačítka **"Založ všem"** přímo na zprávě **v horní formě** se zpráva zobrazí a *založí všem zaměstnancům s platným pracovním vztahem*. (Zprávy lze smazat nad označenými ve formě Odeslané zprávy pro zaměstnance).
- Nebo lze v levé formě *Pracovní vztah* vybrat označit konkrétní pracovní vztahy osoby, kterým má být zpráva odeslána. Lze využít filtrů např. za Středisko, Typ PV, Datum narození, Po označení řádků se pomocí Akce na řádku pracovního vztahu *"Založ zprávu"* odešle zpráva pouze vybraným - označeným osobám nebo PV, na kterých akci vyvolám.
- Další možnost hromadného výběru je v levé formě dole *Pracovní místo*, kde lze odeslat zprávu jen osobám na určitém pracovním místě nebo označenými pracovními místy opět Akcí – tlačítkem nad Pracovním místem "*Založ zprávu"*.

Akce **"Založ zprávu"** – založí, jen pokud již nebyla založena k PV v ZMP jiným způsobem tedy novou, tedy se stavem Nepřečteno. Na Zprávě v horní formě se nastaví stav Odesláno.

Pokud vznikne potřeba "Aktualizace", tlačítko zaktualizuje již založenou zprávu a uvede ji do stavu Nepřečteno.

Akce – Tlačítko **"Poslat e-mail"** pošle e-mail vybraným zaměstnancům – PV v pravé formě nazvané: Odeslané zprávy pro zaměstnance.

V pravé formě **Odeslané zprávy pro zaměstnance** jsou zobrazeny následující údaje. Zprávu lze v této formě editovat, a tak ji upravit jen pro konkrétního zaměstnance.

| <b>«                                    </b> | 1/1 > >>                                     | <ul> <li>Odeslané zprávy pro z</li> </ul>                   | zaměstnance                       | 🎛 Tabull      | ka 🕑 Detail 🔍 🕇 C 🔳 |
|----------------------------------------------|----------------------------------------------|-------------------------------------------------------------|-----------------------------------|---------------|---------------------|
|                                              | ožit Smazat                                  |                                                             |                                   |               |                     |
| Stav                                         | Přečteno 🛩                                   | Příjmení                                                    | Abrahámová                        | Jméno         | Ludmila             |
| Středisko                                    | 00                                           | Termín                                                      | 08.09.2015                        | Aktualizováno | 24.08.2017          |
| Název                                        | kontrola osobních úda                        | ajů k 1.1.2015                                              |                                   |               |                     |
| Zpráva                                       | Prosím o kontrolu oso                        | bních údajů v Osobním profili<br>e změnu. Požádejte o změnu | u.<br>pomocí "Žádostí o změnu"!!! | •             |                     |
| Další text                                   | t                                            |                                                             |                                   | 4             |                     |
| Odpověď                                      | 11.07.2023                                   |                                                             |                                   |               |                     |
| Text                                         | nemám změnu<br>test změny 3<br>Poslat E-mail |                                                             |                                   |               |                     |

Když zaměstnanec na zprávu odpoví, zobrazí se v této formě také odpověď. E-mailové notifikace na odpovědi na zprávy lze nastavit v činnosti *9.1.2.1 Nastavení zaměstnaneckého portálu*.

| « < 1/1 > » ~                          | Odeslané zprávy pro za | městnance  | E         | 🖩 Tabulka 🗹 Detail Q 🕇 C 🚍 |
|----------------------------------------|------------------------|------------|-----------|----------------------------|
| Uložit Smazat                          |                        |            |           |                            |
| Stav Přečteno 🗸                        | Příjmení               | Nowakowska | Jmé       | no Anna                    |
| Středisko 01                           | Termín                 | 19.04.2024 | Aktu Aktu | alizováno                  |
| Název Školení BOZP                     |                        |            |           |                            |
| Dostavte se podepsat škol<br>Zpráva    | ení BOZP.              |            |           | ,                          |
| Další text                             |                        |            |           | 4                          |
| Dobrý den, můžu přijít příš<br>Odpověď | ití pondělí 29.4.2024? |            |           | 4                          |
| Odpověď 22.04.2024                     |                        |            |           |                            |
| Text Dobrý den, můžu přijít příšt      | í pondělí 29.4.2024?   |            |           |                            |
| Poslat e-mail                          |                        |            |           |                            |

# 2.4.2 Příklad pořízení zprávy a její zobrazení v ZMP:

Zpráva v PAM:

| « < 2/8 > »                   |                             | ✓ Zpráv                            | y pro zaměstnanc                           | e                      |                   |                             |                        |        |                        |                                                 |                | 🌐 Tabulka 🕑 De |              |
|-------------------------------|-----------------------------|------------------------------------|--------------------------------------------|------------------------|-------------------|-----------------------------|------------------------|--------|------------------------|-------------------------------------------------|----------------|----------------|--------------|
| Uložit Nový                   | Smazat                      |                                    |                                            |                        |                   |                             |                        |        |                        |                                                 |                |                | Odkazy ~     |
| Stav                          | Odesláno                    | ~                                  |                                            | Тур                    | Neurčeno          | ~                           | Oblast                 | Person | nalistika              | ~                                               |                | Aktivní        | Ano 🛩        |
| Termín                        | 17.04.2024                  | <b>**</b>                          |                                            | Odesláno               | 11.04.2024        |                             | Aktualizováno          |        |                        |                                                 |                |                |              |
| Název                         | Vydání kare                 | t Multisport                       |                                            |                        |                   |                             |                        |        |                        |                                                 |                |                |              |
|                               | Dobrý den,                  |                                    |                                            |                        |                   |                             |                        |        | <u>^</u>               |                                                 |                |                |              |
| Zpráva                        | příští týden<br>Dostavte se | ve středu 174 2<br>pokud možno v u | 024 se budou v kanc<br>ivedených termínech | eláři HR vydávat<br>1. | karty Multisport. | Další termíny jsou středa 1 | .8. 4. a 25. 4. 2024.  |        | <b>↓</b><br><i>I</i> : |                                                 |                |                |              |
| Další text                    |                             |                                    |                                            |                        |                   |                             |                        |        | k                      |                                                 |                |                |              |
| Počet nagenerovaných          | 12<br>Založ všem            | n Aktualizu                        | ij Poslat e-ma                             | Počet přečteny         | ých 1             |                             | Počet nepřečtenýc      | .h 11  |                        |                                                 |                | Počet odpovědí | )            |
| < < 5/12 > >><br>Uložit Smaza | · · · ·                     | Odeslané zpráv                     | y pro zaměstnano                           | e                      |                   | 🖽 Tabulka                   | 🕼 Detail <b>Q T C</b>  | =      | <b>« 《</b> 9/52        | <b>&gt;                                    </b> | Pracovní vztah | 🖽 Tabulka 🕼 De | tail Q ▼ C ≡ |
| Stav P                        | řílmení                     | Jméno                              | Středisko                                  | Termín                 | Aktualizováno     | Název                       | Zpráva                 |        | Číslo PV               | Příimení                                        | Jméno          | Středisko      | Typ PV       |
| = Nefiltro 🛩 ~                |                             | ~                                  | ~                                          | - 6                    | - 6               | ~                           | ~                      | 1      | ~                      | ~                                               | ~              | ~              | = Nefiltro   |
| Nepřečteno M                  | álek                        | Antonín                            | 01                                         | 17.04.2024             |                   | Vydání karet Multisport     | Dobrý den, příští týde | er     | 0012/0                 | Bárta                                           | Rudolf         | 10             | Hlavní PP    |
| Nepřečteno M                  | álek                        | Antonín                            | 01                                         | 17.04.2024             |                   | Vydání karet Multisport     | Dobrý den, příští týde | er     | 0012/6                 | Bárta                                           | Rudolf         | 10             | Externí spol |
| Přečteno N                    | owakowska                   | Anna                               | 01                                         | 17.04.2024             |                   | Vydání karet Multisport     | Dobrý den, příští týde | er     | 0124/1                 | Blatný                                          | Zbyněk         | 00             | Hlavní PP    |
| Nepřečteno O                  | takar                       | Jan                                | 01                                         | 17.04.2024             |                   | Vydání karet Multisport     | Dobrý den, příští týde | er     | 0006/1                 | Císařová                                        | Vladimíra      | 20             | Hlavní PP    |
| Nepřečteno Pe                 | etrů                        | Jana                               | 01                                         | 17.04.2024             |                   | Vydání karet Multisport     | Dobrý den, příští týde | er     | 0007/1                 | Čadová Adamová                                  | Jitka          | 01             | Hlavní PP    |
| 4                             |                             |                                    |                                            |                        |                   |                             | )                      | • •    | 4                      |                                                 |                |                | ÷ •          |

Komu se zpráva odeslala a v jakém je stavu, se zobrazuje ve formě **Odeslané zprávy pro zaměstnance**. Zde se zobrazují případné odpovědi zaměstnanců a je možné na ně zde reagovat.

Zobrazení zprávy v ZMP v menu Zprávy:

| Zaměstnanecký portál                                   |                                 | Os.čislo: 0132                          | Číslo PV: <b>0132/1</b>  | Nowakowska Anna               | Aktuální období: 2023.01                          | Odhlásit   |
|--------------------------------------------------------|---------------------------------|-----------------------------------------|--------------------------|-------------------------------|---------------------------------------------------|------------|
| L Osobní profil                                        | Osobní profil                   |                                         |                          |                               |                                                   |            |
| <mark>,                                    </mark>     | Rodné číslo<br>026005321        | Rodinný stav                            | Datum naro<br>05.10.2002 | ození<br>2                    | ZP<br>209 - Zaměstnanecká pojišťo<br>ŠKODA        | vna        |
| ≔ Výplatní pásky podřízených<br>≔ Schvalování dovolené | Státní příslušnost<br><b>PL</b> | E-mail<br><b>a.nowakowska@gmail.com</b> | Adresa trva<br>Korkowa 1 | lá<br>23, Warszawa, 04519     | Adresa kontaktní<br><b>Nová 456, Praha, 11000</b> |            |
|                                                        | Nepřečtené zprávy (1)           |                                         |                          |                               |                                                   |            |
|                                                        | Vydání karet Multisport         | 17 - 4 2024 eo hudou u konceláž UD udá  | Sunt kartu Multinsart I  | <b>Termín:</b><br>17.04.2024  | Zavadilová Marcela - 11.4.2024                    | 4 16:31:23 |
|                                                        | v uvedených termínech. S přáním | pěkného dne Jirásková                   | wat karty wuitisport. t  | Jaisi terminy jsou streda to. | 4. a 23. 4. 2024. Dostavie se poku                |            |
|                                                        | Přečtené zprávy (0)             |                                         |                          |                               |                                                   |            |
|                                                        |                                 |                                         |                          |                               |                                                   |            |

Zprávu lze otevřít a tím změnit její stav na přečtená kliknutím na odkaz za obálkou. Po přečtení lze na zprávu odpovědět, k odpovědi lze tlačítkem *Vyber soubory* přiložit dokumenty.

| Zaměstnanecký portál                                  |                                                                                      | Os.čislo: 0132                                      | Číslo PV: 0132/1         | Nowakowska Anna                | Aktuální období: 2023.01           | Odhlásit              |
|-------------------------------------------------------|--------------------------------------------------------------------------------------|-----------------------------------------------------|--------------------------|--------------------------------|------------------------------------|-----------------------|
| L Osobní profil<br>➡ Události<br>Torána               | Vydání karet Multisport                                                              |                                                     |                          | Termín: 1                      | 7.04.2024 Zavadilová<br>Marcela    | 11.4.2024<br>16:31:23 |
| ← zpravy<br>♪ Žádosti<br>≔ Výplatní pásky podřízených | Dobný den, příští týden ve středu 174 20.<br>možno v uvedených termínech. S přáním p | 24 se budou v kanceláři HR<br>věkného dne Jirásková | vydávat karty Multisport | . Další termíny jsou středa 18 | . 4. a 25. 4. 2024. Dostavte se po | kud                   |
| Ξ Schvalování dovolené                                | Odpověď                                                                              |                                                     |                          | Datum:                         |                                    |                       |
|                                                       | Odeslat odpověď Storno                                                               | Zpět na přehled zpráv                               | )                        |                                |                                    |                       |
|                                                       | Seznam příloh                                                                        |                                                     |                          |                                |                                    |                       |
|                                                       | Vyber soubory Nejsou vybrány žádn                                                    | é soubory Ulož přílohy                              |                          |                                |                                    |                       |

## 2.4.3 Odeslání zprávy – upozornění – e-mailem

Po odeslání zprávy na ZMP některým z výše uvedených způsobů, lze odeslat stejnou zprávu – upozornění také do e-mailu tlačítkem *Poslat e-mail*. Zaměstnanec dostane e-mail s upozorněním na novou zprávu na ZMP.

E-mail lze rozeslat hromadně všem zaměstnancům tlačítkem v první formě, nebo pouze jednotlivcům tlačítkem ve druhé formě.

| « < 2/8 > 2         | »                           | <ul> <li>Moje zprávy</li> </ul>        | / pro zaměstnan                        | ce                      |                    |                                 |                     |                |             |              |               | 🆽 Tabulka 🕑 Deta |            |
|---------------------|-----------------------------|----------------------------------------|----------------------------------------|-------------------------|--------------------|---------------------------------|---------------------|----------------|-------------|--------------|---------------|------------------|------------|
| Uložit Nov          | vý Smazat                   |                                        |                                        |                         |                    |                                 |                     |                |             |              |               |                  | Odkazy ~   |
| Stav                | Odesláno                    | ~                                      |                                        | Тур                     | Neurčeno           | ✓ 0b                            | last                | Personalistika | ~           |              |               | Aktivní          | Ano 🗸      |
| Termín              | 17.04.2024                  | <b>#</b>                               |                                        | Odesláno                | 11.04.2024         | Akt                             | tualizováno         |                |             |              |               |                  |            |
| Název               | Vydání kar                  | et Multisport                          |                                        |                         |                    |                                 |                     |                |             |              |               |                  |            |
|                     | Dobrý den,                  |                                        |                                        |                         |                    |                                 |                     |                | -           |              |               |                  |            |
| Zpráva              | příští týder<br>Dostavte si | n ve středu 174 2<br>e pokud možno v r | 024 se budou v ka<br>uvedených termíne | nceláři HR vydáv<br>ch. | vat karty Multispo | rt. Dalši terminy jsou středa 1 | 18. 4. a 25. 4. 202 | 4.             | •           |              |               |                  |            |
| Další text          |                             |                                        |                                        |                         |                    |                                 |                     |                |             |              |               |                  |            |
| Počet nagenerovanýc | :h 12                       |                                        | ESO9 -                                 | klient - Operac         | e aplikačního s    | erveru                          |                     |                |             | ×            |               | Počet odpovědí   | D          |
|                     | Založ všei                  | m Aktualizi                            | i) 🚺                                   |                         |                    |                                 |                     |                |             |              |               |                  |            |
|                     |                             |                                        |                                        | Mail (Id: 31            | 58) queued.        |                                 |                     |                |             |              |               |                  |            |
| « « // 12 »         | <i>"</i>                    | Odeslane zprav                         | y pro 2                                |                         |                    |                                 |                     |                |             |              | racovní vztah | 🖽 labulka 🖉 Deta |            |
| Uložit Sm           | azat                        |                                        |                                        |                         |                    |                                 |                     |                | ОК          |              |               |                  |            |
| Stav                | Příjmení                    | Jméno                                  | Střec                                  |                         |                    |                                 |                     |                |             | _            | Jméno         | Středis          | ko Typ F 🔶 |
| = Nefiltro 💙        | ~                           | ~                                      | ] ~ [                                  | - E                     |                    |                                 |                     |                |             |              | ~             | ~                | 1 =        |
| Nepřečteno          | Málek                       | Antonín                                | 01                                     | 17.04.202               | 4                  | Vydání karet Multisport         | Dobrý den, p        | 000            | 1/1 Abrahái | mová         | Ludmila       | 00               | Hlavr      |
| Nepřečteno          | Málek                       | Antonín                                | 01                                     | 17.04.202               | 4                  | Vydání karet Multisport         | Dobrý den, p        | 000            | 1/2 Abrahái | mová         | Ludmila       | 00               | Doho       |
| Přečteno            | Nowakowska                  | Anna                                   | 01                                     | 17.04.202               | 4                  | Vydání karet Multisport         | Dobrý den, p        | 000            | 1/3 Abrahái | mová         | Ludmila       | 00               | Doho       |
| Nepřečteno          | Otakar                      | Jan                                    | 01                                     | 17.04.202               | 4                  | Vydání karet Multisport         | Dobrý den, p        | 000            | 2/1 Bahulo  | vá - Jandová | Barbora       | 00               | Hlavr      |
| Nepřečteno          | Petrů                       | Jana                                   | 01                                     | 17.04.202               | 4                  | Vydání karet Multisport         | Dobrý den, p        | 001            | 2/0 Bárta   |              | Rudolf        | 10               | Hlavr      |
| 4                   |                             |                                        |                                        |                         |                    |                                 | Þ                   | -              |             |              |               |                  | + v        |

Do e-mailu se vypíše text zprávy zadaný v první formě s informací, že se jedná o novou zprávu v Zaměstnaneckém portále.

Máte novou zprávu v Zaměstnaneckém portálu

Dobrý den,

příští týden ve středu 17. 4. 2024 se budou v kanceláři HR vydávat karty Multisport. Další termíny jsou středa 18. 4. a 25. 4. 2024. Dostavte se pokud možno v uvedených termínech.

S přáním pěkného dne Jirásková

# 2.5 Plán dovolené

Činnost 2.1.5 Plán dovolené a 2.5.2 Plán dovolené - PV slouží jednak k plánování dovolené zaměstnanců a zároveň se v činnosti zobrazují žádosti o nepřítomnost zadané v ZMP.

## 2.5.1 Plánování dovolené

Založením nového záznamu lze zaměstnanci naplánovat dovolenou. Záznamy ve stavu plán a s daty od a do spadajícími do aktuálního období nebo do vyššího období se zobrazují zaměstnancům v ZMP. Zaměstnanec tak má přehled o své naplánované dovolené.

| Os. číslo                                                                                                    | Číslo PV                                                                                                    | Jméno                                                                          | Jméno                                                                     |                                                                                | Aktivní                                     | Středisko                                               | Datum ukonče | ní Dat | um nástupu | Datum skutečné | Typ PV          |
|----------------------------------------------------------------------------------------------------|----------------------------------------------------------------------------------------------------|--------------------------------------------------------------------------------|---------------------------------------------------------------------------|--------------------------------------------------------------------------------|---------------------------------------------|---------------------------------------------------------|--------------|--------|------------|----------------|-----------------|
| ~                                                                                                    | ~                                                                                                    | ~ fia                                                                          | ~                                                                         |                                                                                | = \                                         | ~                                                       | = 6          | 🗎 = [  | <b>#</b>   | = 🗎 🛍          | = Nefiltrovat 🗸 |
| 0003                                                                                                    | 0003/1                                                                                                    | Fiala                                                                          | Karel                                                                     | /                                                                              | Ano                                         | 10                                                      |              |        | 01.08.2005 | 01.08.2005     | Hlavní PP       |
|                                                                                                    | cus' Concernt                                                                                                    |                                                                                |                                                                           |                                                                                |                                             |                                                         |              |        |            |                |                 |
|                                                                                                    | ový Smazat                                                                                                    |                                                                                |                                                                           |                                                                                |                                             |                                                         |              |        |            |                |                 |
| Datum od                                                                                                    | Ový     Smazat       Datum do       4     09.08.2024                                                                                                    | Počet kal. dnů                                                                 | Počet dnů                                                                 | Stav                                                                           | Zdro                                        | <b>bj</b>                                               |              |        |            |                |                 |
| Datum od<br>05.08.202                                                                                                    | ový         Smazat           Datum do         4           09.08.2024         20.05.2024                                                                                                    | Počet kal. dnů<br>5,00                                                         | Počet dnů<br>5,00                                                         | Stav<br>Plán<br>Zamítnuto                                                      | Zdro<br>Eso9                                | <b>oj</b><br>Ipam<br>ěstnanecký portál                  |              |        |            |                |                 |
| Datum od<br>05.08.202<br>20.05.202                                                                                                    | ový         Smazat           Datum do         4           09.08.2024         4           4         20.05.2024           4         05.05.2024                                                                                                    | Počet kal. dnů<br>5,00<br>1,00                                                 | Počet dnů<br>5,00<br>0,50                                                 | <b>Stav</b><br>Plán<br>Zamítnuto<br>Plán                                       | Zdro<br>Eso9<br>Zam                         | <b>oj</b><br>Opam<br>ěstnanecký portál<br>Opam          |              |        |            |                |                 |
| Datum od<br>05.08.202<br>20.05.202<br>05.05.202<br>25.04.202                                                                                         | ový         Smazat           Datum do         09.08.2024           4         09.05.2024           4         05.05.2024           4         02.05.2024                                                                                                    | Počet kal. dnů<br>5,00<br>1,00<br>1,00<br>8.00                                 | Počet dnů<br>5,00<br>0,50<br>1,00<br>5,00                                 | <b>Stav</b><br>Plán<br>Zamítnuto<br>Plán<br>Plán                               | Zdro<br>Eso9<br>Zam<br>Eso9                 | <b>oj</b><br>Ppam<br>ěstnanecký portál<br>Ppam<br>Ppam  |              |        |            |                |                 |
| Datum od<br>05.08.202<br>20.05.202<br>05.05.202<br>25.04.202<br>02.04.202                                                                            | ový         Smazat           Datum do            4         09.08.2024           4         20.05.2024           4         05.05.2024           4         02.05.2024           4         02.05.2024                                                                                | Počet kal. dnů<br>5,00<br>1,00<br>1,00<br>8,00<br>4,00                         | Počet dnů<br>5,00<br>0,50<br>1,00<br>5,00<br>4,00                         | Stav<br>Plán<br>Zamítnuto<br>Plán<br>Plán<br>Plán                              | Zdro<br>Eso9<br>Zam<br>Eso9<br>Eso9<br>Eso9 | <b>oj</b><br>Joam<br>Čestnanecký portál<br>Joam<br>Joam |              |        |            |                |                 |
| Datum od<br>05.08.202<br>20.05.202<br>05.05.202<br>25.04.202<br>02.04.202<br>11.06.201                                                               | Oxy         Smazat           Datum do         9.08.2024           4         09.08.2024           4         05.05.2024           4         02.05.2024           4         02.05.2024           4         05.05.2024           5         11.06.2015                                | Počet kal. dnů<br>5,00<br>1,00<br>1,00<br>8,00<br>4,00<br>1,00                 | Počet dnů<br>5,00<br>0,50<br>1,00<br>5,00<br>4,00<br>1,00                 | Stav<br>Plán<br>Zamítnuto<br>Plán<br>Plán<br>Plán<br>Plán                      | Zdro<br>Eso9<br>Zam<br>Eso9<br>Eso9         | <b>rj</b><br>/pam<br>ěstnanecký portál<br>/pam<br>/pam  | 1            |        |            |                |                 |
| Datum od           05.08.202           20.05.202           05.05.202           25.04.202           02.04.202           11.06.201           04.05.201 | Oxy         Smazat           Datum do         9.08.2024           4         09.08.2024           4         05.05.2024           4         02.05.2024           4         02.05.2024           4         05.04.2024           5         11.06.2015           5         07.05.2015 | Počet kal. dnů<br>5,00<br>1,00<br>1,00<br>8,00<br>4,00<br>1,00<br>4,00         | Počet dnů<br>5,00<br>0,50<br>1,00<br>5,00<br>4,00<br>1,00<br>4,00         | Stav<br>Plán<br>Zamítnuto<br>Plán<br>Plán<br>Plán<br>Plán<br>Schváleno         | Zdro<br>Esos<br>Zam<br>Esos<br>Esos         | <b>yj</b><br>/pam<br>ěstnanecký portál<br>/pam<br>/pam  | 1            |        |            |                |                 |
| Datum od           05.08.202           20.05.202           05.05.202           25.04.202           02.04.202           11.06.201           04.05.201 | Ovy         Smazat           Datum do         9,08.2024           4         09,08.2024           4         20.05.2024           4         02.05.2024           4         05.04.2024           5         11.06.2015           5         07.05.2015           1         20.08.2011 | Počet kal. dnú<br>5,00<br>1,00<br>1,00<br>8,00<br>4,00<br>1,00<br>4,00<br>6,00 | Počet dnů<br>5,00<br>0,50<br>1,00<br>5,00<br>4,00<br>1,00<br>4,00<br>5,00 | Stav<br>Plán<br>Zamítnuto<br>Plán<br>Plán<br>Plán<br>Plán<br>Schváleno<br>Plán | Zdro<br>Esos<br>Esos<br>Esos                | <b>y</b><br>pam<br>Čštnanecký portál<br>p<br>pam<br>pam |              |        |            |                |                 |

| Základní informace k                    | 30.04.2024    |           |                |  |
|-----------------------------------------|---------------|-----------|----------------|--|
| Převod z min. roku v<br>hodinách<br>188 | Čerpáno hodin |           |                |  |
| Plán dovolené                           |               |           |                |  |
| Od                                      | Do            | Počet dnů | Počet kal. dnů |  |
| 05.08.2024                              | 09.08.2024    | 5         | 5              |  |
| 05.05.2024                              | 05.05.2024    | 1         | 1              |  |
| 25.04.2024                              | 02.05.2024    | 5         | 8              |  |
|                                         |               |           |                |  |

## 2.5.2 Zobrazení žádostí o nepřítomnost zadané v ZMP

Žádosti o nepřítomnost zadané zaměstnancem v ZMP se v plánu dovolené zobrazují jako záznamy se zdrojem Zaměstnanecký portál. U těchto záznamů je vyplněný také kód a název mzdové složky, podle výběru zaměstnance v ZMP.

V ZMP jsou rozlišeny dva typy nepřítomností:

 Nepřítomnosti, o které zaměstnanec žádá – jedná se o mzdové složky 503 Neplacené volno zdr. poj. plně zaměstnanec, 506 Rodičovská dovolená, 518 Čerpání NV, 521 Dovolená, 541 Volno placené a klony těchto složek.  Nepřítomnosti, které zaměstnanec oznamuje – jedná se o mzdové složky 507 Ostatní úraz, 508 Pracovní úraz, 509 Karanténa, 511 Pracovní neschopnost, 512 Ošetřování člena rodiny, 513 Mateřská dovolená a klony těchto složek.

Nové žádosti o nepřítomnost jsou ve stavu Zažádáno, nové oznámení nepřítomnosti jsou ve stavu Oznámeno. Stavy lze měnit v aplikaci ESO9 PAM nebo v Zaměstnaneckém portále z pozice nadřízeného ve Schvalování nepřítomnosti.

| nvalovani ne | pritomnosti     |                       |                  |            |            |                                  |                  |                      |             |
|--------------|-----------------|-----------------------|------------------|------------|------------|----------------------------------|------------------|----------------------|-------------|
| Ke schválení | Oznámení ne     | přítomnosti Všeo      | :hno             |            |            |                                  |                  |                      |             |
|              | <u>Číslo PV</u> | <u>Jméno</u>          | <u>Středisko</u> | <u>Od</u>  | Do         | <u>Nepřítomnost</u>              | <u>Počet dnů</u> | <u>Počet kal.dnů</u> | <u>Stav</u> |
|              | 0126/1          | Soudný Boris          | 00               | 21.05.2024 | 24.05.2024 | Pracovní<br>neschopnost          | 4                | 4                    | Oznámeno    |
|              | 0113/2          | Novák Jan             | 00               | 03.06.2024 | 07.06.2024 | Dovolená                         | 3                | 5                    | Zažádáno    |
|              | 0113/2          | Novák Jan             | 00               | 27.05.2024 | 27.05.2024 | Placené volno -<br>lékař         | 1                | 1                    | Zažádáno    |
|              | 0008/2          | Foukalová<br>Amálie   | 00               | 29.05.2024 | 29.05.2024 | Placené volno -<br>darování krve | 1                | 1                    | Zažádáno    |
| t            | 0003/1          | Fiala Karel           | 10               | 04.05.2015 | 07.05.2015 | Dovolená                         | 4                | 4                    | Schváleno   |
|              | 0003/1          | Fiala Karel           | 10               | 20.05.2024 | 20.05.2024 | Dovolená                         | 0,5              | 1                    | Zamítnuto   |
|              | 0001/1          | Abrahámová<br>Ludmila | 00               | 13.05.2024 | 13.05.2024 | Ostatní úraz                     | 1                | 1                    | Oznámeno    |

| < 1/16             | <u>&gt; &gt;&gt;</u> | <ul> <li>Plán do</li> </ul> | volené PV |           |               |            |                |           |             |        | III Tal               | oulka 🕼 Detail <b>Q </b> ( |
|--------------------|----------------------|-----------------------------|-----------|-----------|---------------|------------|----------------|-----------|-------------|--------|-----------------------|----------------------------|
| Uložit Nový Smazat |                      |                             |           |           |               |            |                |           |             |        |                       |                            |
| Číslo PV           | S. číslo             | Jméno                       | Jméno     | Středisko | Datum od      | Datum do   | Počet kal. dnů | Počet dnů | Stav        | Kód MS | Název                 | Zdroj                      |
| ~                  | ~                    | ~                           | ~         | ~         | >= 01.01.20 🛗 | = 🕅 🛗      | =              | =         | = Nefiltr 🛩 | ~      | ~                     | = Nefiltrovat              |
| 0001/1             | 0001                 | Abrahámová                  | Ludmila   | 00        | 14.08.2024    | 16.08.2024 | 3,00           | 3,00      | Plán        |        |                       | Eso9pam                    |
| 0001/1             | 0001                 | Abrahámová                  | Ludmila   | 00        | 01.07.2024    | 20.07.2024 | 20,00          | 15,00     | Plán        |        |                       | Eso9pam                    |
| 0001/1             | 0001                 | Abrahámová                  | Ludmila   | 00        | 13.05.2024    | 13.05.2024 | 1,00           | 1,00      | Oznámeno    | 507    | Ostatní úraz          | Zaměstnanecký portál       |
| 0003/1             | 0003                 | Fiala                       | Karel     | 10        | 05.08.2024    | 09.08.2024 | 5,00           | 5,00      | Plán        |        |                       | Eso9pam                    |
| 0003/1             | 0003                 | Fiala                       | Karel     | 10        | 20.05.2024    | 20.05.2024 | 1,00           | 0,50      | Zamítnuto   | 521    | Dovolená              | Zaměstnanecký portál       |
| 0003/1             | 0003                 | Fiala                       | Karel     | 10        | 05.05.2024    | 05.05.2024 | 1,00           | 1,00      | Plán        |        |                       | Eso9pam                    |
| 0003/1             | 0003                 | Fiala                       | Karel     | 10        | 25.04.2024    | 02.05.2024 | 8,00           | 5,00      | Plán        |        |                       | Eso9pam                    |
| 0003/1             | 0003                 | Fiala                       | Karel     | 10        | 02.04.2024    | 05.04.2024 | 4,00           | 4,00      | Plán        |        |                       | Eso9pam                    |
| 0008/2             | 0008                 | Foukalová                   | Amálie    | 00        | 29.05.2024    | 29.05.2024 | 1,00           | 1,00      | Zažádáno    | 5412   | Placené volno - daro  | Zaměstnanecký portál       |
| 0113/2             | 0113                 | Novák                       | Jan       | 00        | 03.06.2024    | 07.06.2024 | 5,00           | 3,00      | Zažádáno    | 521    | Dovolená              | Zaměstnanecký portál       |
| 0113/2             | 0113                 | Novák                       | Jan       | 00        | 27.05.2024    | 27.05.2024 | 1,00           | 1,00      | Zažádáno    | 5411   | Placené volno - lékař | Zaměstnanecký portál       |
| 0126/1             | 0126                 | Soudný                      | Boris     | 00        | 21.05.2024    | 24.05.2024 | 4,00           | 4,00      | Oznámeno    | 511    | Pracovní neschopnost  | Zaměstnanecký portál       |
| 0132/1             | 0132                 | Nowakowska                  | Anna      | 02        | 01.06.2024    | 30.06.2024 | 30,00          | 20,00     | Plán        |        |                       | Eso9pam                    |
| 0132/1             | 0132                 | Nowakowska                  | Anna      | 02        | 20.05.2024    | 20.05.2024 | 1,00           | 1,00      | Oznámeno    | 507    | Ostatní úraz          | Zaměstnanecký portál       |
| 0132/1             | 0132                 | Nowakowska                  | Anna      | 02        | 15.05.2024    | 15.05.2024 | 1,00           | 1,00      | Oznámeno    | 509    | Karanténa             | Zaměstnanecký portál       |

# 2.6 Žádosti zaměstnance o změnu v PAM

V činnosti 7.2.2 Žádosti zaměstnance o změnu se zobrazují žádosti zaslané zaměstnancem prostřednictvím ZMP. Žádosti jsou seřazené podle stavu, data a příjmení Pokud jsou k žádosti o změnu přiloženy dokumenty, jsou zobrazené v dolní formě činnosti a uložené v DMS. Zaměstnavatel může zaměstnanci na žádost odpovědět. Před odpovědí je potřeba změnit stav z Pořízeno na Řeší se. Vepsáním odpovědi a uložením se odpověď odešle do ZMP. K odpovědi může zaměstnavatel přiložit dokument. Ten se odešle po uložení dokumentu v druhé formě *Dokumenty k žádosti*. E-mailové notifikace na nové žádosti a jejich aktualizace lze nastavit v činnosti 9.1.2.1 *Nastavení zaměstnaneckého portálu*.

| <b>« &lt;</b> 1/                                               | < < 1/1 > >> 🗸 Žádosti zaměstnance o změnu 🏛 Tabulka 🖉 Detail Q 🍸 C |                                   |                              |              |  |  |  |
|----------------------------------------------------------------|---------------------------------------------------------------------|-----------------------------------|------------------------------|--------------|--|--|--|
| Uloži                                                          | 3                                                                   |                                   |                              |              |  |  |  |
| Stav                                                           | Vyřešeno 🗸                                                          | Datum 09.04.2024                  |                              |              |  |  |  |
| Číslo PV                                                       | 0132/1                                                              | Příjmení Nowakowska               | Jméno Anna                   |              |  |  |  |
| Název                                                          | Změna bydliště                                                      |                                   | Email a.nowakowska@gmail.com |              |  |  |  |
|                                                                | Od 1.4.2023 budu mít kontaktní adresu Jiráskova 566, 549 31 Hronov. |                                   |                              |              |  |  |  |
| Žádost                                                         |                                                                     |                                   |                              |              |  |  |  |
|                                                                |                                                                     |                                   |                              |              |  |  |  |
|                                                                | Děkuji za informaci, změnu jsem zadal.                              |                                   |                              |              |  |  |  |
| Odnověd                                                        |                                                                     |                                   |                              |              |  |  |  |
| Odpoved                                                        |                                                                     |                                   |                              |              |  |  |  |
|                                                                |                                                                     |                                   | 1                            |              |  |  |  |
|                                                                | Zvyš stav Sniž stav Poslat e-mail                                   |                                   |                              |              |  |  |  |
| < < 0/0 > >> > Dokumenty k žádostem 🖽 Tabulka 🗭 Detail Q 🕇 C = |                                                                     |                                   |                              |              |  |  |  |
| Uložit Nový Oprávnění Odkazy > Sestavy >                       |                                                                     |                                   |                              |              |  |  |  |
| Dokum                                                          | ent Verze Typ dokumen Název typu dokume                             | Zámek Stav dokumer Stav dokumentu | Histori Popis                | Klíčová slov |  |  |  |
|                                                                |                                                                     |                                   |                              |              |  |  |  |

| Změna bydliště                                                              |                        |
|-----------------------------------------------------------------------------|------------------------|
| Datum žádosti: 09.04.2024                                                   | Stav žádosti: Vyřešeno |
| Od 1.4.2023 budu mít kontaktní adresu Jiráskova 566, 549 31 Hronov.         |                        |
| Odpověď                                                                     |                        |
| Datum odpovědi: 9.4.2024 14:12:12<br>Děkuji za informaci, změnu jsem zadal. |                        |
| Seznam příloh                                                               |                        |
| Vloženo <u>Název</u>                                                        | Popis                  |
|                                                                             |                        |
|                                                                             |                        |

Stavy žádostí jsou definovány v činnosti **9.1.14 Stavy dokladů**. Zaměstnavatel může měnit stav žádosti dle potřeby. Defaultně je nastaveno, že nová žádost je ve stavu *Zažádáno*. Aby bylo možné na žádost reagovat, je potřeba zvýšit její stav na *Řeší se*. Podle stavu vyřizování žádosti, lze měnit její stav tlačítky *Zvyš stav* nebo *Sniž stav* na:

- Zažádáno zaměstnanec odeslal požadavek na změnu.
- Řeší se odpovědná osoba žádost přečetla a řeší ji.
- *Vyžádány doplňující údaje* jsou požadovány další informace od zaměstnance.
- *Vyřešeno* žádost byla úspěšně vyřešena.
- Zamítnuto žádost byla z nějakého důvodu zamítnuta.

Pro každý stav žádosti lze v činnosti **9.1.14 Stavy dokladů** nastavit možnost editace žádosti jak pro zaměstnance/žadatele, tak i pro zaměstnavatele/osobu, která žádost vyřizuje. Defaultně je možnost editace nastavena takto:

| Stav                  | Zaměstnanec/žadatel | Zaměstnavatel/zodpovědná os. |  |  |
|-----------------------|---------------------|------------------------------|--|--|
| Zažádáno              | Ne                  | Ano                          |  |  |
| Řeší se               | Ano                 | Ne                           |  |  |
| Vyžádány doplň. údaje | Ne                  | Ano                          |  |  |
| Vyřešeno              | Ano                 | Ano                          |  |  |
| Zamítnuto             | Ano                 | Ano                          |  |  |